# Sun Server X4-2L

Windows Server オペレーティングシステムインストールガイド

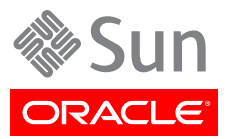

Copyright © 2013Oracle and/or its affiliates. All rights reserved.

このソフトウェアおよび関連ドキュメントの使用と開示は、ライセンス契約の制約条件に従うものとし、知的財産に関する法律に より保護されています。ライセンス契約で明示的に許諾されている場合もしくは法律によって認められている場合を除き、形式、 手段に関係なく、いかなる部分も使用、複写、複製、翻訳、放送、修正、ライセンス供与、送信、配布、発表、実行、公開または表示 することはできません。このソフトウェアのリバース・エンジニアリング、逆アセンブル、逆コンパイルは互換性のために法律によっ て規定されている場合を除き、禁止されています。

ここに記載された情報は予告なしに変更される場合があります。また、誤りが無いことの保証はいたしかねます。誤りを見つけた場合は、オラクル社までご連絡ください。

このソフトウェアまたは関連ドキュメントを、米国政府機関もしくは米国政府機関に代わってこのソフトウェアまたは関連ドキュメントをライセンスされた者に提供する場合は、次の通知が適用されます。

#### U.S. GOVERNMENT END USERS:

Oracle programs, including any operating system, integrated software, any programs installed on the hardware, and/or documentation, delivered to U.S. Government end users are "commercial computer software" pursuant to the applicable Federal Acquisition Regulation and agency-specific supplemental regulations. As such, use, duplication, disclosure, modification, and adaptation of the programs, including any operating system, integrated software, any programs installed on the hardware, and/or documentation, shall be subject to license terms and license restrictions applicable to the programs. No other rights are granted to the U.S. Government.

このソフトウェアもしくはハードウェアは様々な情報管理アプリケーションでの一般的な使用のために開発されたものです。このソ フトウェアもしくはハードウェアは、危険が伴うアプリケーション(人的傷害を発生させる可能性があるアプリケーションを含む)へ の用途を目的として開発されていません。このソフトウェアもしくはハードウェアを危険が伴うアプリケーションで使用する際、安全 に使用するために、適切な安全装置、バックアップ、冗長性(redundancy)、その他の対策を講じることは使用者の責任となりま す。このソフトウェアもしくはハードウェアを危険が伴うアプリケーションで使用したことに起因して損害が発生しても、オラクル社 およびその関連会社は一切の責任を負いかねます。

OracleおよびJavaはOracle Corporationおよびその関連企業の登録商標です。その他の名称は、それぞれの所有者の商標 または登録商標です。

Intel、Intel Xeonは、Intel Corporationの商標または登録商標です。すべてのSPARCの商標はライセンスをもとに使用 し、SPARC International, Inc.の商標または登録商標です。AMD、Opteron、AMDロゴ、AMD Opteronロゴは、Advanced Micro Devices, Inc.の商標または登録商標です。UNIXは、The Open Groupの登録商標です。

このソフトウェアまたはハードウェア、そしてドキュメントは、第三者のコンテンツ、製品、サービスへのアクセス、あるいはそれらに 関する情報を提供することがあります。オラクル社およびその関連会社は、第三者のコンテンツ、製品、サービスに関して一切の 責任を負わず、いかなる保証もいたしません。オラクル社およびその関連会社は、第三者のコンテンツ、製品、サービスへのアク セスまたは使用によって損失、費用、あるいは損害が発生しても一切の責任を負いかねます。

| はじめに                                               | 5   |
|----------------------------------------------------|-----|
| 最新のソフトウェアとファームウェアの入手                               | 5   |
| このドキュメントについて                                       | 5   |
| 関連ドキュメント                                           | 5   |
| フィードバック                                            | 6   |
| サポートとアクセシビリティー                                     | 6   |
| 1. Microsoft Windows Server オペレーティングシステムのインストールについ |     |
| τ                                                  | 7   |
| Windows OS のインストールタスクマップ                           | 7   |
| サポートされている Windows オペレーティングシステム                     | 8   |
| Windows Server 2008 SP2 用の LSI 大容量ストレージドライバを必要とする  |     |
| SAS PCIe HBA                                       | 9   |
| コンソール表示オプションの選択                                    | 9   |
| コンソール表示オプション                                       | 9   |
| ▼ ローカルコンソールを設定する1                                  | .0  |
| ▼ リモートコンソールを設定する 1                                 | .0  |
| ブートメディアオプションの選択1                                   | 1   |
| ブートメディアオプションの要件1                                   | . 1 |
| ▼ ローカルブートメディアオプションを設定する1                           | .2  |
| ▼ リモートブートメディアオプションを設定する 1                          | .2  |
| インストール先オプションの選択1                                   | 3   |
| インストール先のオプション1                                     | 13  |
| ▼ ローカルストレージドライブ (HDD または SSD) をインストール先として設定        |     |
| する 1                                               | 14  |
| ▼ インストール先としてファイバチャネル Storage Area Network デバイスを    |     |
| 設定する 1                                             | 14  |
| Windows OS のインストールオプション 1                          | .4  |
| サーバー1 台構成のインストール方法1                                | . 5 |
| 補助付き OS インストール 1                                   | 15  |
| 手動による OS インストール 1                                  | 5   |
| Windows 展開サービスの OS インストール 1                        | .5  |
| Oracle System Assistant の概要 1                      | .6  |
| Oracle System Assistant のタスク 1                     | .6  |
| 「Get Updates」および「Install OS」タスク 1                  | .7  |
| Oracle System Assistant の取得 1                      | .7  |
| <b>2.</b> オペレーティングシステムのインストールの準備1                  | 9   |
| BIOS の設定 1                                         | 19  |
| ▼ BIOS の出荷時デフォルトを検証する 1                            | .9  |
| ▼ Legacy BIOS と UEFI BIOS を切り替える 2                 | 21  |
| RAID の構成 2                                         | 23  |

| <b>3. Windows Server オペレーティングシステムのインストール</b>             | 25<br>25 |
|----------------------------------------------------------|----------|
| Oracle System Assistant を使用した Windows Server の単一システムへのイン |          |
| ストール                                                     | 26       |
| ▼ Oracle System Assistant を使用した Windows Server の単一システム   |          |
| へのインストール                                                 | 26       |
| メディアを使用した Windows Server の単一システムへのインストール                 | 29       |
| ▼ ローカルまたはリモートのメディアを使用した Windows Server 2008 (SP2         |          |
| または R2 SP1) のインストール                                      | 29       |
| ▼ ローカルまたはリモートのメディアを使用した Windows Server 2012 のイ           |          |
| ンストール                                                    | 38       |
| ▼ PXE ネットワークブートを使用した Windows Server 2008 (SP2 または        |          |
| R2 SP1) または Windows Server 2012 のインストール                  | 47       |
| 4. Windows Server のインストール後のタスク                           | 51       |
| 追加ソフトウェアコンポーネントオプション                                     | 51       |
| デバイスドライバと追加ソフトウェアのインストール                                 | 52       |
| ▼ サーバー固有のデバイスドライバと追加ソフトウェアをインストールする                      | 53       |
| Intel NIC チーミングの構成                                       | 53       |
| 索引                                                       | 55       |

# このドキュメントの使用方法

このインストールガイドでは、Windows オペレーティングシステムのインストール手順と、Oracle の Sun Server X4-2Lを構成可能かつ使用可能な状態にするためのソフトウェアの初期構成に 関する手順について説明します。

このドキュメントは、技術者、システム管理者、承認サービスプロバイダ (ASP)、およびオペレーティ ングシステムのインストールについての経験を持つユーザーを対象としています。

このセクションでは、最新のソフトウェアとファームウェア、ドキュメントとフィードバック、およびサポートとアクセシビリティー情報の入手方法を説明します。

- ・5ページの「最新のソフトウェアとファームウェアの入手」
- 5ページの「このドキュメントについて」
- ・ 5 ページの「関連ドキュメント」
- 6ページの「フィードバック」
- 6ページの「サポートとアクセシビリティー」

### 最新のソフトウェアとファームウェアの入手

各 Oracle x86 サーバー、サーバーモジュール (ブレード)、およびブレードシャーシ用のファームウェ ア、ドライバ、その他のハードウェア関連ソフトウェアは定期的に更新されます。

最新バージョンは次の3つのうちいずれかの方法で入手できます。

- Oracle System Assistant これは、工場出荷時にインストールされる Oracle x86 サーバー 向けの新しいオプションです。必要なすべてのツールとドライバが含まれており、サーバーに組み 込まれています。
- My Oracle Support: http://support.oracle.com
- 物理メディアの申請

詳細は、*『設置』*のサーバーファームウェアとソフトウェア更新の入手に関するトピックを参照してください。

### このドキュメントについて

このドキュメントセットは、PDF および HTML の両形式で利用できます。情報は (オンラインヘル プと同様の) トピック単位の形式で提供されるので、章、付録、セクション番号はありません。

特定のトピック (ハードウェア設置やプロダクトノートなど) に関するすべての情報が含まれる PDF バージョンを生成するには、HTML ページの左上にある PDF ボタンをクリックします。

### 関連ドキュメント

| ドキュメント             | リンク                                 |
|--------------------|-------------------------------------|
| すべての Oracle ドキュメント | http://www.oracle.com/documentation |

| ドキュメント                                             | リンク                                          |
|----------------------------------------------------|----------------------------------------------|
| Sun Server X4-2L                                   | http://www.oracle.com/goto/X4-2L/docs        |
| Oracle X4 シリーズサーバー管理ガイド                            | http://www.oracle.com/goto/x86AdminDiag/docs |
| Oracle Integrated Lights Out<br>Manager (ILOM) 3.1 | http://www.oracle.com/goto/ILOM/docs         |
| Oracle Hardware Management<br>Pack 2.2             | http://www.oracle.com/goto/OHMP/docs         |

# フィードバック

このドキュメントについてのフィードバックは、次の場所で送ることができます。

http://www.oracle.com/goto/docfeedback

# サポートとアクセシビリティー

| 説明                                       | リンク                                                         |
|------------------------------------------|-------------------------------------------------------------|
| My Oracle Support を通じた電子的<br>なサポートへのアクセス | http://support.oracle.com                                   |
|                                          | 聴覚障害の方へ:                                                    |
|                                          | http://www.oracle.com/accessibility/support.html            |
| アクセシビリティーに対する Oracle の<br>コミットメントについて    | http://www.oracle.com/us/corporate/accessibility/index.html |

# ・・・第1章

# Microsoft Windows Server オペレーティング システムのインストールについて

このセクションでは、サーバーに新しい Microsoft Windows Server 2008 または Windows Server 2012 オペレーティングシステム (OS) をインストールする手順の概要を示します。

|                                              | リンク                                                                       |
|----------------------------------------------|---------------------------------------------------------------------------|
| Windows オペレーティングシステムのインストール手順<br>について学習します。  | 7 ページの「Windows OS のインストールタスクマップ」                                          |
| サポートされている Windows オペレーティングシステム<br>について学習します。 | 8 ページの「サポートされている Windows オペレーティ<br>ングシステム」                                |
| SAS HBA のストレージドライバ要件について学習しま<br>す。           | 9 ページの「Windows Server 2008 SP2 用の LSI<br>大容量ストレージドライバを必要とする SAS PCIe HBA」 |
| コンソール表示オプションとそれらの設定方法について<br>学習します。          | 9 ページの「コンソール表示オプションの選択」                                                   |
| ブートメディアオプションとそれらの設定方法について学<br>習します。          | 11 ページの「ブートメディアオプションの選択」                                                  |
| インストール先オプションとそれらの設定方法について学<br>習します。          | 13 ページの「インストール先オプションの選択」                                                  |
| オペレーティングシステムのインストールオプションについ<br>て学習します。       | 14 ページの「Windows OS のインストールオプション」                                          |
| Oracle System Assistant について学習します。           | 16 ページの「Oracle System Assistant の概要」                                      |

### 関連情報

• 25 ページの「Windows Server オペレーティングシステムのインストール」

## Windows OS のインストールタスクマップ

次の表に、Windows Server オペレーティングシステムのインストール手順を示し、説明します。

| 手順 | 説明                                        | リンク          |                               |
|----|-------------------------------------------|--------------|-------------------------------|
| 1. | サーバーハードウェアを設置し、Oracle ILOM サービスプロセッサを構成しま | • 『設         | <i>設置</i> 』、「サーバーのラックへの設置」    |
|    | す。                                        | • 『 <i>設</i> | 設置』、「サーバーの配線」                 |
|    |                                           | • 『 <i>設</i> | <i>置</i> 』、「Oracle ILOM への接続」 |

| 手順 | 説明                                             | リンク                                                                                                    |
|----|------------------------------------------------|----------------------------------------------------------------------------------------------------|
| 2. | Windows インストールメディアを入手します。                      | http://technet.microsoft.com/en-us/<br>windowsserver/default.aspx                                                                                                    |
| 3. | プロダクトノートを確認します。                                | 『Sun Server X4-2L プロダクトノート』(http://<br>www.oracle.com/goto/X4-2L/docs)                                                                                                    |
| 4. | インストールの実行に使用するコンソール、ブートメディア、インストール先を設<br>定します。 | <ul> <li>9ページの「コンソール表示オプションの選択」</li> <li>11ページの「ブートメディアオプションの選択」</li> <li>13ページの「インストール先オプションの選択」</li> </ul>                                                                                                    |
| 5. | BIOSを確認し、必要に応じて構成します。                          | 19 ページの「BIOS の設定」                                                                                                    |
| 6. | Windows OS をインストールします。                         | <ul> <li>26ページの「Oracle System Assistant を使用<br/>した Windows Server の単一システムへのインストー<br/>ル」</li> <li>29ページの「ローカルまたはリモートのメディアを<br/>使用した Windows Server 2008 (SP2 または R2<br/>SP1) のインストール」</li> <li>38ページの「ローカルまたはリモートのメディアを使<br/>用した Windows Server 2012 のインストール」</li> </ul> |
|    |                                                | <ul> <li>47 ページの「PXE ネットワークブートを使用した<br/>Windows Server 2008 (SP2 または R2 SP1) また<br/>は Windows Server 2012 のインストール」</li> </ul>                                                                                                    |
| 7. | インストール後のタスクを適宜実行します。                           | 51 ページの「Windows Server <i>のインストール後のタス</i><br>ク]                                                                                                    |

### 関連情報

・19ページの「オペレーティングシステムのインストールの準備」

# サポートされている Windows オペレーティングシステム

サーバーは、次の Microsoft Windows オペレーティングシステムをサポートしています。

| Windows OS                   | 版                             |
|------------------------------|-------------------------------|
| • Windows Server 2008 SP2    | ・ Standard Edition (64 ビット)   |
|                              | ・ Enterprise Edition (64 ビット) |
|                              | ・ Datacenter edition (64 ビット) |
| • Windows Server 2008 R2 SP1 | ・ Standard Edition (64 ビット)   |
|                              | ・ Enterprise Edition (64 ビット) |
|                              | ・ Datacenter edition (64 ビット) |
| • Windows Server 2012        | ・ Standard Edition (64 ビット)   |
|                              | ・ Enterprise Edition (64 ビット) |
|                              | ・ Datacenter edition (64 ビット) |
|                              |                               |

さらに、サポートされているその他のオペレーティングシステムや仮想マシンソフトウェアをサーバー にインストールすることもできます。サーバーでサポートされているオペレーティングシステムの完 全なリストについては、http://www.oracle.com/goto/X4-2L/docs にある最新バージョンの 『*Sun Server X4-2L プロダクトノー*人』を参照してください。サポートされているオペレーティングシス テムの一覧は、http://wikis.oracle.com/display/SystemsComm/Sun+Server+X4-2L+-+Operating+Systems でも確認できます。

### 関連情報

• 25 ページの「Windows Server オペレーティングシステムのインストール」

## Windows Server 2008 SP2 用の LSI 大容量ストレージドライバを必要とする SAS PCIe HBA

次の表に、このドキュメントの発行時点に サーバー でサポートされている SAS PCIe ホストバスア ダプタ (HBA) オプションを示します。サーバー上にこれらの SAS PCIe HBA オプションのいず れかを構成し、Microsoft Windows Server 2008 SP2 をインストールする場合は、PCIe HBA オプション用の LSI 大容量ストレージドライバを読み込む必要があります。この LSI 大容量スト レージドライバは、内蔵 Oracle System Assistant USB フラッシュドライブで使用でき、Oracle System Assistant にはこれを読み込むためのツールが用意されています。

表1.1 大容量ストレージドライバを必要とする、サポートされている SAS PCIe HBA

| ライバ    |
|--------|
| X-XX   |
| Falcon |
| Falcon |
| Fa     |

Windows Server 2008 SP2 のインストール中に LSI 大容量ストレージドライバをロードする手順については、29 ページの「ローカルまたはリモートのメディアを使用した Windows Server 2008 (SP2 または R2 SP1) のインストール」の手順 8 を参照してください。

サーバーに内蔵 Oracle System Assistant USB フラッシュドライブが搭載されていない場合 は、LSI 大容量ストレージドライバを含む ISO イメージをダウンロードできます。ダウンロード手順に ついては、『設置』、「サーバーファームウェアおよびソフトウェアアップデートの入手」を参照してくだ さい。

## コンソール表示オプションの選択

このセクションでは、インストールを実行するためにコンソールを接続するオプションについて説明します。

- ・ 9ページの「コンソール表示オプション」
- ・ 10 ページの「ローカルコンソールを設定する」
- ・ 10 ページの「リモートコンソールを設定する」

### コンソール表示オプション

ローカルコンソールをサーバーのサービスプロセッサ (SP) に直接接続することにより、OS のインス トールやサーバーの管理を実行できます。サーバーでは、2 種類のローカルコンソールをサポートして います。

・ シリアル管理ポート (SER MGT) に接続された端末

端末を、ポートに直接接続することも、ポートに直接接続した端末エミュレータに接続することも できます。

・ビデオポート (VGA) と 2 つの背面 USB コネクタに直接接続した VGA モニター、USB キー ボード、および USB マウス

サーバー SP へのネットワーク接続を確立することにより、リモートコンソールから OS のインストール やサーバーの管理を行うこともできます。2 種類のリモートコンソールがあります。

- ・ Oracle ILOM リモートコンソールアプリケーションを使用した Web ベースのクライアント接続
- ・ ネットワーク管理ポート (NET MGT) への Secure Shell (SSH) クライアント接続

### ▼ ローカルコンソールを設定する

- 1. ローカルコンソールを接続するには、次のいずれかを実行します。
  - ・ 直接または端末エミュレータを介して、シリアル管理ポート (SER MGT) に端末を接続します。
  - ・ VGA モニター、キーボード、マウスをビデオポート (VGA) と USB ポートに接続します。
- 2. シリアル管理ポート (SER MGT) 接続の場合のみ、ホストシリアルポートへの接続を確立す るには:
  - a. Oracle ILOM のユーザー名およびパスワードを入力します。
  - b. Oracle ILOM ログインプロンプトで、次を入力します。

#### -> start /HOST/console

シリアル管理ポート出力は、Linuxホストシリアルローカルコンソールに自動的にルーティング されます。

### 関連情報

 http://www.oracle.com/goto/ILOM/docs にある Oracle Integrated Lights Out Manager (ILOM) 3.1 ドキュメントライブラリ

### ▼ リモートコンソールを設定する

- サーバー SP の IP アドレスを表示または設定します。 コマンド行インタフェースまたは Web インタフェースのどちらかを使用して Oracle ILOM に リモートからログインするには、サーバーのサービスプロセッサ (SP) の IP アドレスを知ってい る必要があります。手順については、『設置』、「サーバー SP の IP アドレスの確認」を参照して ください。
- 2. Web ベースのクライアント接続を使用している場合は、これらの手順を実行します。それ以 外の場合は次の手順に進みます。
  - a. Web ブラウザで、サーバー SP の IP アドレスを入力します。
  - b. Oracle ILOM Web インタフェースにログインします。
  - c. Oracle ILOM リモートコンソールを起動して、ビデオ出力をサーバーから Web クライア ントにリダイレクトします。

- d. 必要に応じて、「Devices」メニューでデバイスのリダイレクト (マウス、キーボードなど) を 有効にします。
- 3. SSH クライアント接続を使用している場合は、これらの手順を実行します。
  - a. シリアルコンソールから、サーバー SP への SSH 接続を確立します (ssh root@hostname。ここでは、hostname はサーバー SP の DNS 名または IP アドレス)。
  - b. Oracle ILOM にログインします。
  - c. 次を入力して、シリアル出力をサーバーから SSH クライアントにリダイレクトします。

#### -> start /HOST/console

### 関連情報

 http://www.oracle.com/goto/ILOM/docs にある Oracle Integrated Lights Out Manager (ILOM) 3.1 ドキュメントライブラリ

### ブートメディアオプションの選択

サーバーへのオペレーティングシステムのインストールを開始するには、ローカルまたはリモートのインストールメディアソースをブートします。このセクションでは、サポートされているメディアソースと各ソースのセットアップ要件について説明します。

- ・11ページの「ブートメディアオプションの要件」
- ・12ページの「ローカルブートメディアオプションを設定する」
- ・ 12 ページの「リモートブートメディアオプションを設定する」

### ブートメディアオプションの要件

このセクションでは、ローカルおよびリモートメディアを使用するための要件について説明します。

- ・11ページの「ローカルブートメディアの要件」
- ・11ページの「リモートブートメディアの要件」

### ローカルブートメディアの要件

ローカルブートメディアには、サーバー上の組み込み型ストレージデバイスまたはサーバーに接続された外付けのストレージデバイスが必要です。

サポートされている OS のローカルブートメディアソースには、次のものがあります:

- ・ CD/DVD-ROM インストールメディア
- ・ 該当する場合は、フロッピーデバイスドライバメディア

### リモートブートメディアの要件

リモートメディアでは、ネットワークを介してインストールをブートする必要があります。ネット ワークインストールは、リダイレクトされたブートストレージデバイスか、Pre-boot eXecution Environment (PXE)を使用してネットワーク上にインストールをエクスポートする別のネットワーク システムから開始できます。

サポートされている OS のリモートブートメディアソースには、次のものがあります。

- ・ CD/DVD-ROM インストールメディア、および該当する場合はフロッピーデバイスドライバメ ディア
- ・ CD/DVD-ROM の ISO インストールイメージ、および該当する場合はフロッピーデバイスドライ バメディア
- 自動インストールイメージ (PXE ブートが必要)。サポートされている Windows Server オペレー ティングシステムでの PXE ネットワークのインストール手順については、47 ページの「PXE ネットワークブートを使用した Windows Server 2008 (SP2 または R2 SP1) または Windows Server 2012 のインストール」を参照してください。

### ▼ ローカルブートメディアオプションを設定する

ローカルブートメディアを設定するには、次のいずれかのオプションを使用して、Windows Server OS インストールメディアが格納されているストレージデバイスをサーバーに装着する必要がありま す。

- サーバーにオプションの DVD ドライブが装備されている場合は、サーバー前面の DVD ドラ イブに Windows Server OS インストール DVD を挿入します。それ以外の場合は、次の手 順に進みます。
- 2. サーバーに DVD ドライブがない場合は、サーバー前面または背面の外部 USB ポートの 1 つに、Windows Server OS インストールメディアが格納された USB フラッシュドライブを 装着します。

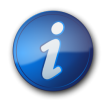

### 注記

サーバーの外部 USB ポートの場所については、*『設置』*の「サーバーの機能とコンポーネント」を参照してください。

# ▼ リモートブートメディアオプションを設定する

リモートの場所にあるメディアから OS をインストールするには、これらの手順を実行します。

- 1. リモートストレージデバイスからブートメディアをリダイレクトするには、これらの手順を実行しま す。それ以外の場合は次の手順に進みます。
  - a. OS ブートメディアをマウントまたは認識させてアクセスできるようにします。例:
    - CD/DVD-ROMの場合、内蔵または外付け CD/DVD-ROM ドライブにメディアを 挿入します。
    - CD/DVD-ROM ISO イメージの場合、ネットワーク共有された場所で ISO イメージ がすぐに利用できることを確認します。
    - デバイスドライバフロッピーの ISO イメージの場合、ISO イメージが (該当する場合) ネットワーク共有された場所または USB ドライブ上ですぐに利用できることを確認し ます。
  - b. サーバー Oracle ILOM SP への Web ベースのクライアント接続を確立し、Oracle ILOM リモートコンソールアプリケーションを起動します。

詳細は、9 ページの「コンソール表示オプションの選択」に示す Web ベースのクラ イアント接続に関するセットアップ要件を参照してください。

- c. Oracle ILOM リモートコンソールアプリケーションの「Devices」メニューで、次のような ブートメディアの場所を指定します:
  - ・ CD/DVD-ROM ブートメディアの場合は、「CD-ROM」を選択します。
  - CD/DVD-ROM ISO イメージブートメディアの場合は、「CD-ROM Image」を選択 します。
  - フロッピーデバイスドライバブートメディアの場合は、「Floppy」を選択します (該当する場合)。
  - フロッピーイメージのデバイスドライバブートメディアの場合は、「Floppy Image」を選択します(該当する場合)。
- 2. PXE を使用してインストールを実行するには、次の手順を実行します。
  - a. PXE ブートを使用して、インストールをエクスポートするようにネットワークサーバーを構成 します。
  - b. OS インストールメディアを PXE ブートで利用できるようにします。

自動 OS インストールイメージを使用する場合は、自動 OS インストールイメージを作成 して提供する必要があります。

インストールのセットアッププロセスを自動化する詳しい手順については、Windows オペレーティングシステムのドキュメントを参照してください。

c. インストールメディアをブートするには、サーバーの BIOS 「Boot Device」メニューで、一 時ブートデバイスとして PXE ブートインタフェースカードを選択します。

PXE ネットワークブートを使用した Windows Server のインストールの詳細 は、47 ページの「PXE ネットワークブートを使用した Windows Server 2008 (SP2 または R2 SP1) または Windows Server 2012 のインストール」を参照してく ださい。

### インストール先オプションの選択

このセクションでは、インストール先を設定する方法について説明します。

- ・13ページの「インストール先のオプション」
- 14 ページの「ローカルストレージドライブ (HDD または SSD) をインストール先として設定 する」
- ・ 14 ページの「インストール先としてファイバチャネル Storage Area Network デバイスを 設定する」

### インストール先のオプション

組み込み型の Oracle System Assistant USB フラッシュドライブ (Oracle System Assistant 用に予約されている) を除き、サーバーに取り付けたどのストレージドライブにもオペレーティングシ ステムをインストールできます。これらにはハードディスクドライブ (HDD) と半導体ドライブ (SSD) があります。

ファイバチャネル PCIe ホストバスアダプタ (HBA) を備えたサーバーでは、オペレーティングシス テムを外付けの FC ストレージデバイスにインストールすることも選択できます。

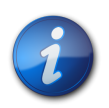

注記

SSD は Oracle Engineered Systems でしかサポートされません。

# ▼ ローカルストレージドライブ (HDD または SSD) をインストール先として設定す る

HDD または SSD が正しく取り付けられ、電源が入っていることを確認します。
 HDD または SSD の取り付けおよび電源投入方法の詳細は、『サービス』、「ストレージドライブおよび背面ドライブ (CRU)の保守」を参照してください。

# ▼ インストール先としてファイバチャネル Storage Area Network デバイスを設 定する

- サーバーに PCIe ホストバスアダプタ (HBA) が正しく取り付けられていることを確認します。 PCIe HBA オプションの取り付け方法については、『サービス』、「PCIe カードの保守 (CRU)」を参照してください。
- Storage Area Network (SAN) をインストールおよび構成して、サーバーホストでストレージ デバイスが認識されるようにします。
   手順については、ファイバチャネル HBA 付属のドキュメントを参照してください。

## Windows OS のインストールオプション

OS は、単一のサーバーまたは複数のサーバーにインストールするよう選択できます。このドキュメントの適用範囲は、単一のサーバーでの OS のインストールです。次の表に、2 つのインストールオプションに関する情報を示します。

| オプション   | 説明                                                                                                    |
|---------|----------------------------------------------------------------------------------------------------|
| 複数のサーバー | Oracle Enterprise Manager Ops Center を使用し<br>て、複数のサーバー上に OS をインストールできます。詳細<br>は、http://www.oracle.com/technetwork/oem/ops-<br>center/index.html にアクセスしてください                                                                                                    |
| 単一のサーバー | 次のいずれかの方法を使用して、OS を単一のサーバーにイン<br>ストールします。                                                                                                    |
|         | <ul> <li>ローカル: OS のインストールは、サーバーでローカルに実行<br/>されます。このオプションは、物理的にラックにサーバーを設<br/>置し終えたばかりのときにお勧めします。</li> <li>リモート: OS のインストールはリモートの場所から実行され<br/>ます。Oracle ILOM リモートコンソールアプリケーションを<br/>使用して、Oracle System Assistant にアクセスするか、<br/>手動による OS のインストールを実行します。</li> </ul> |
|         | 注記                                                                                                    |
|         | Oracle は、単一サーバーでの OS のインストール<br>には Oracle System Assistant を使用すること<br>をお勧めします。                                                                                                    |

単一サーバーに OS をインストールする方法と Oracle System Assistant の詳細については、次 を参照してください:

- ・ 15 ページの「サーバー1 台構成のインストール方法」
- 16 ページの「Oracle System Assistant の概要」

### サーバー1台構成のインストール方法

Windows インストールメディアの提供方法を選択します。次の情報を使用して、ローカルかリモートのどちらの OS のインストールがニーズにもっとも適しているかを判断します。

| メディアの配布方法                                                                                                    | その他の要件                                                                                                    |
|----------------------------------------------------------------------------------------------------|----------------------------------------------------------------------------------------------------|
| ローカルでの補助付き OS インストール – Oracle<br>System Assistant を使用します (推奨)。                                                                            | モニター、USB キーボードとマウス、USB デバイス、Windows 配<br>布メディア。詳細は、15 ページの「補助付き OS インストー<br>ル」を参照してください。                                                   |
| リモートでの補助付き OS インストール – Oracle<br>System Assistant を使用します (推奨)。                                                                            | Oracle ILOM リモートコンソールアプリケーション、リダイレクト<br>された CD/DVD ドライブまたは ISO イメージファイル、および<br>Windows 配布メディア。詳細は、15 ページの「補助付き OS<br>インストール」を参照してください。     |
| ローカルでの CD/DVD ドライブの使用 - サーバーに<br>接続された物理 CD/DVD ドライブを使用します。                                                                               | モニター、USB キーボードとマウス、USB CD/DVD ドライ<br>ブ、Windows 配布メディア。詳細は、15 ページの「手動によ<br>る OS インストール」を参照してください。                                           |
| リモートでの CD/DVD ドライブまたは CD/DVD の<br>ISO イメージの使用 – Oracle ILOM リモートコン<br>ソールアプリケーションを実行しているリモートシステ<br>ム上の、リダイレクトされた物理 CD/DVD ドライブを<br>使用します。 | ブラウザを実行しているリモートシステム、物理 CD/DVD<br>ドライブが接続されていること、Windows 配布メディア、<br>サーバーの管理ポートに対するネットワークアクセス。詳細<br>は、15 ページの「手動による OS インストール」を参照してくだ<br>さい。 |
| <b>WDS WIM イメージ</b> – Windows 展開サービス<br>(WDS) サーバー上のカスタマイズされた Windows<br>Imaging Format (WIM) イメージを使用します。                                 | WDS を実行しているサーバー、使用しているサー<br>パー用にカスタマイズされた WIM イメージ。詳細<br>は、15 ページの「Windows 展開サービスの OS インストー<br>ル」を参照してください。                                |

### 補助付き OS インストール

これは、サポートされている OS をサーバーにインストールするための推奨される方法です。この 方法では、Oracle System Assistant を使用します。ローカルまたはリモートのどちらかの CD/ DVD ドライブ、USB デバイス、CD/DVD イメージで Windows OS インストールメディアを提供 すると、Oracle System Assistant がインストールプロセスを進め、必要に応じて必要なドライバ を収集しインストールします。Oracle System Assistant は、使用しているサーバーでサポートされ ている必要があり、そのサーバーにインストールされている必要があります。

### 手動による OS インストール

この方法では、Windows 配布メディアをローカルまたはリモートのどちらかの CD/DVD ドライ ブ、USB デバイス、または CD/DVD イメージで提供します。必要なドライバをインストールする必 要もあります。サーバー用のドライバは、サーバー内蔵の Oracle System Assistant フラッシュドラ イブ (取り付けられている場合) に用意されており、My Oracle Support の Web サイトから OS 固有およびサーバー固有のパッケージとして、または ISO イメージファイルとして入手することもで きます。OS をインストールするには、配布メディアのインストールウィザードを使用します。

### Windows 展開サービスの OS インストール

展開サーバー環境から Windows OS をインストールできます。上級ユーザーは、Windows 展開サービス (WDS) が動作しているシステムに、使用しているサーバー用にカスタマイズされた

Windows Imaging Format (WIM) イメージを作成できます。こうしたインストールイメージファイ ルを作成しておくと、サーバーをそのネットワークカードからブートし、無人展開用に WDS システム からそのイメージを選択することが可能です。WDS の詳細は、http://technet.microsoft.com/ en-us/library/cc770667%28WS.10%29.aspx にアクセスしてください。

### Oracle System Assistant の概要

Oracle System Assistant は、Oracle x86 サーバー向けの単一サーバーシステム管理ツールで す。それは、Oracle のシステム管理製品、Oracle System Assistant アプリケーション、および選 り抜きの関連ソフトウェアを統合して、サーバーを迅速かつ簡単に構成および保守できるようにする ツール群を提供します。

Oracle System Assistant には、ローカルコンソール接続を使用してローカルからアクセスすることも、Oracle ILOM リモートコンソールアプリケーションを使用してリモートからアクセスすることもできます。

サーバーのインストールが終了した直後の場合、Oracle System Assistant を (物理的にサーバー にいる間に) ローカルで使用することで、サーバーを迅速かつ効率的に構成できます。サーバーが動 作すると、すべての機能を維持しながら、Oracle System Assistant にリモートで便利にアクセス できます。

Oracle System Assistant のコンポーネントは次のとおりです。

- Oracle System Assistant アプリケーション
- Oracle Hardware Management Pack
- ・構成と保守のプロビジョニングタスク (OS のインストールタスクを含む) へのユーザーインタ フェースアクセス
- Oracle System Assistant のコマンド行環境
- オペレーティングシステム用のドライバとツール
- サーバー固有のファームウェア
- サーバー関連ドキュメント

Oracle System Assistant は、組み込みストレージデバイスとしてサーバー内部に存在し、出荷時 にサーバー固有のバージョンのツールおよびドライバを使用して構成されており、オンライン更新を 使用して保守が行われます。

Oracle System Assistant の詳細については、次のトピックを参照してください。

- 16ページの「Oracle System Assistant のタスク」
- 17 ページの「「Get Updates」および「Install OS」タスク」
- 17 ページの「Oracle System Assistant の取得」

Oracle System Assistant の詳細は、*Oracle X4 シリーズサーバー管理ガイド*(http://www.oracle.com/goto/x86AdminDiag/docs) を参照してください。

### Oracle System Assistant のタスク

Oracle System Assistant アプリケーションには、もっとも一般的かつ有用な単一サーバー管理 プロビジョニングタスクー式が選択され、まとめられています。 次の情報やタスクは、迅速で便利なサーバーの設定と継続的なサーバー管理を可能にします。

- ・ システムの概要とシステムインベントリ情報
- ・ すべてのコンポーネント (ツール、ドライバ、ファームウェアなど) のオンラインアップデートの取得
- ・ システムファームウェア (BIOS および Oracle ILOM) とホストバスアダプタファームウェアの 更新
- RAID、Oracle ILOM、および BIOS 構成
- 補助付き OS インストール
- ネットワーク構成
- ・ 機能と組み込まれたメディア整合性チェックの無効化
- 多言語キーボード
- ・ 実行時環境を使用可能にする Oracle System Assistant シェル端末ウィンドウ
- Oracle Hardware Management Pack へのアクセス (Oracle System Assistant シェルを 使用)
- ・ Oracle System Assistant の復旧

### 「Get Updates」および「Install OS」タスク

Oracle System Assistant を使用して、OSドライバとほかのファームウェアコンポーネント (BIOS、Oracle ILOM、HBA、および該当する場合はエクスパンダ)を更新する場合は、OS をイ ンストールする前に「Get Updates」タスクを実行するようにしてください。

Oracle System Assistant アプリケーションの「Install OS」タスクを実行すると、サポートされて いる OS をガイドに従ってインストールできます。OS インストールメディアを用意すれば、Oracle System Assistant が示す手順に従ってインストールプロセスを実行できます。続いて、サーバー ハードウェア構成に基づいて、適切なドライバをフェッチします。OS のインストールタスクは、サー バーでサポートされているすべてのオペレーティングシステムに使用できるわけではありませ ん。OS のインストールタスクは、サーバーでサポートされているすべてのオペレーティングシステム に使用できるわけではありません。

### Oracle System Assistant の取得

Oracle System Assistant がサーバーでサポートされているため、Oracle System Assistant の USB フラッシュドライブがすでにサーバーに取り付けられている可能性があります。取り付け られている場合、Oracle System Assistant の「Get Updates」タスクを使用して、最新のソフ トウェアリリースに更新できます。Oracle System Assistant がサーバーにインストールされてい るが、破壊または上書きされている場合は、My Oracle Support サイトから Oracle System Assistant Updater イメージをダウンロードしてください。ダウンロード手順については、『設置』、 「サーバーファームウェアおよびソフトウェアアップデートの入手」を参照してください。

サーバーに Oracle System Assistant が存在するかどうかの確認方法、および更新や復旧手順の実行方法については、*Oracle X4 シリーズサーバー管理ガイド*(http://www.oracle.com/goto/ x86AdminDiag/docs)を参照してください。

### 関連情報

 Oracle X4 シリーズサーバー管理ガイド(http://www.oracle.com/goto/x86AdminDiag/ docs)

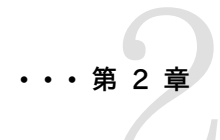

# オペレーティングシステムのインストールの準備

このセクションでは、オペレーティングシステムをインストールできるようにサーバーを準備する方法について説明します。

| 説明                 | リンク               |
|--------------------|-------------------|
| BIOS の設定。          | 19 ページの「BIOS の設定」 |
| サーバーで RAID を構成します。 | 23 ページの「RAID の構成」 |

### BIOS の設定

オペレーティングシステムをインストールする前に、実行する予定のインストールの種類をサポート するように、BIOS 設定が構成されていることを確認する必要があります。次のトピックでは、イン ストールをサポートするように BIOS を構成する方法について具体的に説明しています。

- 19 ページの「BIOS の出荷時デフォルトを検証する」
- 21ページの「Legacy BIOS と UEFI BIOS を切り替える」

### 関連情報

- 26ページの「Oracle System Assistant を使用した Windows Server の単一システム へのインストール」
- ・ 29 ページの「メディアを使用した Windows Server の単一システムへのインストール」

### ▼ BIOS の出荷時デフォルトを検証する

| 9 |   |
|---|---|
| l | J |

#### 注記

サーバーを新しく設置し、オペレーティングシステムをはじめてインストールした場合、通常 BIOS はデフォルトに設定されていて、このタスクを実行する必要はありません。

BIOS 設定ユーティリティーでは、デフォルトに設定できるほか、必要に応じて BIOS 設定を表示 し編集できます。BIOS 設定ユーティリティー (F2) で変更した設定はすべて、次回に設定変更す るまで常時使用されます。

F2 を使用してシステムの BIOS 設定を表示または編集できるほか、BIOS の起動中に F8 を 使用することで、一時ブートデバイスを指定できます。F8 を使用して一時ブートデバイスを設定し た場合、この変更は現在のシステムブートのみで有効です。一時ブートデバイスでブートしたあとは、F2 で指定した常時ブートデバイスが有効になります。 次の要件が満たされていることを確認します。

- ・ サーバーにハードディスクドライブ (HDD) または半導体ドライブ (SSD) が搭載されています。
- HDD または SDD がサーバーに適切に設置されています。手順については、『サービス』の「ストレージドライブおよび背面ドライブ (CRU)の保守」を参照してください。
- サーバーへのコンソール接続が確立されています。詳細は、9ページの「コンソール表示オプションの選択」を参照してください。
- 1. サーバーをリセットするか、電源を投入します。 たとえば、サーバーをリセットするには:
  - ・ **ローカルサーバーから、**サーバーのフロントパネルの電源ボタンを押して(約1秒)サーバーの電源を切断し、電源ボタンをもう一度押してサーバーの電源を入れます。
  - Oracle ILOM Web インタフェースで、「Host Management」>「Power Control」を 選択し、「Select Action」リストボックスから「Reset」を選択します。
  - Oracle ILOM CLI で、プロンプトから次のコマンドを入力します。

-> reset /System

BIOS 画面が表示されます。

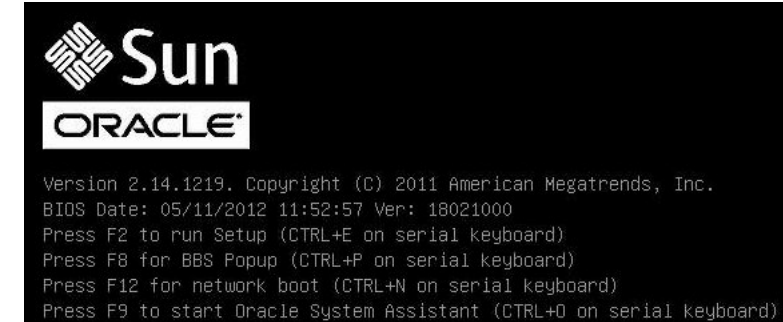

2. BIOS 画面でプロンプトが表示されたら、F2 を押して BIOS 設定ユーティリティーにアクセス します。

しばらくすると、BIOS 設定ユーティリティーが表示されます。

- 3. 出荷時のデフォルト値に設定するために、次を実行します。
  - a. F9を押すと、出荷時のデフォルト設定が自動的にロードされます。

メッセージが表示され、「OK」を選択してこの操作を続けるか、「CANCEL」を選択してこの操作を取り消すよう指示されます。

b. メッセージで「**OK**」を強調表示して、Enterを押します。

BIOS 設定ユーティリティー画面が表示され、システム時間フィールドの最初の値でカー ソルが強調表示されます。

- 4. BIOS 設定ユーティリティーで次の手順を実行して、システム時間またはシステム日付に関係 する値を編集します。
  - a. 変更する値を強調表示します。

上下の矢印キーを使用して、システムの時間と日付の選択を変更します。

- b. 強調表示された欄の値を変更するには、次のキーを使用します。
  - ・ プラス (+) を押すと、表示されている現在の値が増加します
  - ・ マイナス (-)を使用すると、現在表示されている値が減少します
  - ・ Enterを押すと、カーソルが次の値の欄に移動します
- 5. ブート設定にアクセスするには、「Boot」メニューを選択します。 「Boot」メニューが表示されます。
- 「Boot」メニューで、「UEFI/BIOS Boot Mode」がインストールに適した値に設定されていることを検証します。
   ブートモードを変更するには、上下の矢印キーを使用して「UEFI/BIOS Boot Mode」フィールドを選択し、+/-キーを使用して「UEFI」と「Legacy」を切り替えます。
- 「Boot Settings」メニューで、下矢印キーを使用して「Boot Device Priority」を選択 し、Enter を押します。
   「Boot Device Priority」メニューが表示され、認識されているブートデバイスの優先順位が 示されます。リストの先頭のデバイスが、ブートの優先度がもっとも高いデバイスです。
- 8. 「Boot Option Priority」メニューで次の手順を実行して、リストの最初のブートデバイスエントリを編集します。
  - a. 上下矢印キーを使用してリストの先頭のデバイスを選択し、Enterを押します。
  - b. 「Options」メニューで、上下矢印キーを使用してデフォルトの常時ブートデバイスを選択し、Enterを押します。

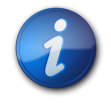

### 注記

変更する各デバイス項目に対して手順 8a および 8b を繰り返して、リスト内のほかのデバイスの ブート順を変更できます。

 変更を保存して BIOS 設定ユーティリティーを終了するには、F10を押します。 または、「Save & Exit」メニューで「Save and Reset」を選択して変更を保存し、BIOS 設定 ユーティリティーを終了することもできます。変更を保存して設定を終了することを確認する メッセージが表示されます。メッセージダイアログで「OK」を選択して、Enter を押します。

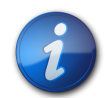

## 注記

Oracle ILOM リモートコンソールを使用している場合、F10 はローカル OS にトラップされます。 このため、リモートコンソールアプリケーションの上部にある「Keyboard」ドロップダウンメニューか ら「F10」オプションを使用する必要があります。

# ▼ Legacy BIOS と UEFI BIOS を切り替える

BIOS ファームウェアは、レガシー BIOS と Unified Extensible Firmware Interface (UEFI) BIOS の両方をサポートしています。デフォルトの設定は Legacy BIOS です。Windows Server 2008 および 2012 オペレーティングシステムは、レガシー BIOS と UEFI BIOS の両方をサ ポートしているため、BIOS をレガシー BIOS ブートモードまたは UEFI BIOS ブートモードのいず れかに設定してからインストールを実行できます。

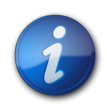

注記

Windows Server オペレーティングシステムをインストールしたあとで、レガシー BIOS から UEFI BIOS に、またはその逆に切り替えることにした場合、すべてのパーティションを削除して、 オペレーティングシステムを再インストールする必要があります。

- サーバーをリセットするか、サーバーの電源を入れます。
   たとえば、サーバーをリセットするには:
  - ・ **ローカルサーバーから、**サーバーのフロントパネルの電源ボタンを押して (約1秒) サー バーの電源を切断し、電源ボタンをもう一度押してサーバーの電源を入れます。
  - Oracle ILOM Web インタフェースで、「Host Management」>「Power Control」を 選択し、「Select Action」リストボックスから「Reset」を選択します。
  - ・ Oracle ILOM CLI で、プロンプトから次のコマンドを入力します。

-> reset /System

BIOS 画面が表示されます。

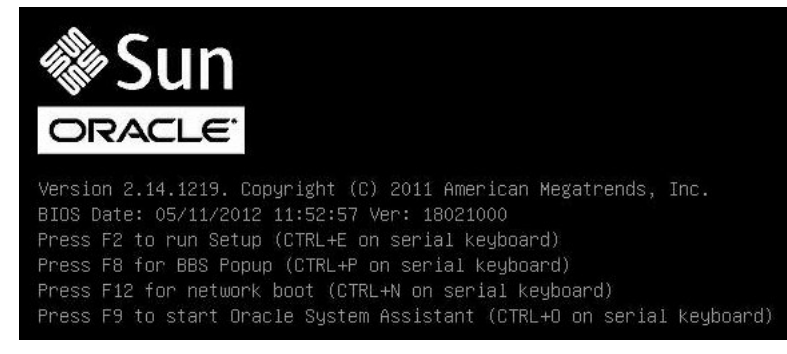

2. BIOS 画面でプロンプトが表示されたら、F2 を押して BIOS 設定ユーティリティーにアクセス します。

しばらくすると、BIOS 設定ユーティリティーが表示されます。

3. BIOS 設定ユーティリティーで、上部のメニューバーから「Boot」を選択します。 「Boot」メニュー画面が表示されます。

22

| UEFI/BIOS Boot Mode      | [Legacy BIOS] | UEFI: Only UEFI Boot<br>options are initialized |
|--------------------------|---------------|-------------------------------------------------|
| Retry Boot List          | [Disabled]    | and present to user.                            |
| Network Boot Retry       | [Enabled]     | Legacy BIOS: Only                               |
| · OSA Configuration      |               | legacy boot options are                         |
| Boot Ontion Priority     |               | to user                                         |
| IPXE-NETO-TRA XE Slot 20 | 00 v2193]     | to user.                                        |
| [PXE:NET1:TBA XE Slot 20 | 01 v2193]     |                                                 |
| [PXE:NET2:IBA XE Slot 88 | 00 v2193]     |                                                 |
| [PXE:NET3:IBA XE Slot 88 | 01 v2193]     | ++: Select Screen                               |
|                          |               | <b>↑↓:</b> Select Item                          |
|                          |               | Enter: Select                                   |
|                          |               | +/-: Change Opt.                                |
|                          |               | F1: General Help                                |
|                          |               | F7: Discard Unanges                             |
|                          |               | F10: Save & Evit                                |
|                          |               | FSG: Exit                                       |

- 4. 「UEFI/BIOS Boot Mode」フィールドを選択し、+/- キーを使用して、UEFI に設定を変更します。
- 5. 変更を保存して BIOS を終了するには、F10 キーを押します。

### RAID の構成

RAID 構成でサーバーストレージドライブを構成する場合は、Windows OS をインストールする前 に、サーバーで RAID を構成してください。RAID を構成する手順については、『設置』、「OS イン ストール用のサーバードライブの構成」を参照してください。

### 関連情報

 Oracle X4 シリーズサーバー管理ガイド(http://www.oracle.com/goto/x86AdminDiag/ docs)

# ・・・第3章

# Windows Server オペレーティングシステムの インストール

このセクションでは、Microsoft Windows Server 2008 (SP2 および R2 SP1) または Windows Server 2012 オペレーティングシステムをインストールする手順について説明します。

| 説明                                       | リンク                                   |
|------------------------------------------|---------------------------------------|
| OS のインストールを開始する前に。                       | 25 ページの「準備作業」                         |
| Oracle System Assistant を使用した、Windows オペ | 26 ページの「Oracle System Assistant を使用した |
| レーティングシステムのインストール。                       | Windows Server の単一システムへのインストール」       |
| メディアを使用した、Windows オペレーティングシステム           | 29 ページの「メディアを使用した Windows Server の    |
| のインストール。                                 | 単一システムへのインストール」                       |

## 準備作業

次の要件が満たされていることを確認します。

 サーバーのストレージドライブで RAID (Redundant Array of Independent Disks)を構成 する場合は、オペレーティングシステムをインストールする前に行う必要があります。RAID を構成する手順については、『設置』、「OS インストール用のサーバードライブの構成」を参照してくだ さい。

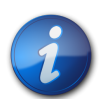

### 注記

サーバーに Sun Storage 6 Gb SAS PCIe RAID 内蔵 HBA (SGX-SAS6-R-INT-Z) が搭載さ れている場合は、オペレーティングシステムをインストールする前に RAID ボリュームを作成してそ れをブート可能にする必要があります。そうしないと、HBA がサーバーのストレージドライブを特定 できなくなります。

- BIOS 設定がデフォルトに設定されていることを確認します。BIOS 設定を検証し、必要に応じ て設定する方法については、19 ページの「BIOS の出荷時デフォルトを検証する」を参照してく ださい。
- BIOS が、レガシー BIOS と UEFI BIOS のうち目的のモードに構成されていることを確認します。BIOS モードを設定する方法の手順については、21 ページの「Legacy BIOS と UEFI BIOS を切り替える」を参照してください。

- インストールの実行前に、コンソール表示オプションが選択および設定されている必要があります。このオプションと設定手順の詳細については、9ページの「コンソール表示オプションの選択」を参照してください。
- ブートメディアオプションは、インストールの実行前に選択および設定するようにしてください。このオプションと設定手順の詳細については、11ページの「ブートメディアオプションの選択」を参照してください。
- インストール先オプションは、インストールの実行前に選択および設定するようにしてください。このオプションと設定手順の詳細については、13ページの「インストール先オプションの選択」を参照してください。
- ローカルインストールの場合、接続された物理 CD/DVD-ROM ドライブに Windows インストールメディアを挿入します。
- リモートインストールの場合、Oracle ILOM リモートコンソールシステムの CD/DVD-ROM ドラ イブに Windows インストールメディアを挿入します。Oracle ILOM リモートコンソールシステ ムの「Devices」メニューで「CD-ROM」を選択していることを確認します。
- Windows イメージインストールの場合、Oracle ILOM リモートコンソールシステムから
   Windows ISO イメージにアクセスできることを確認します。Oracle ILOM リモートコンソール
   システムの「Devices」メニューで「CD-ROM Image」を選択していることを確認します。
- Microsoft Windows Server 2008 (SP2 または R2 SP1) または Windows Server 2012 オペレーティングシステムのドキュメントを取得して、このセクションの Windows Server オ ペレーティングシステムに関する説明と併せて参照してください。Microsoft の Windows Server 2008 および 2012 のインストールドキュメントは、http://technet.microsoft.com/ en-us/windowsserver/default.aspx で入手できます。

# Oracle System Assistant を使用した Windows Server の単一システムへのインストール

サポートされる Microsoft Windows Server OS を サーバー にインストールする場合、Oracle System Assistant アプリケーションの「Install OS」タスクが推奨される方法です。

 26ページの「Oracle System Assistant を使用した Windows Server の単一システム へのインストール」

# ▼ Oracle System Assistant を使用した Windows Server の単一システムへのインストール

- ・19ページの「オペレーティングシステムのインストールの準備」の手順を実行済み。
- ブートドライブ (Windows Server OS のインストール先ストレージドライブ)を RAID 用に構成 する場合は、OS をインストールする前にそれを実行する必要があります。サーバーで RAID を 構成する方法については、『設置』、「OS インストール用のサーバードライブの構成」を参照してく ださい。
- 1. インストールメディアがブートに使用できることを確認します。
  - ディストリビューション CD/DVD の場合。Windows Server 配布メディア (番号 1 が 付いた CD、または単一の DVD) をローカルまたは外付け USB CD/DVD-ROM ドラ イブに挿入します。
  - **ISO イメージの場合**。ISO イメージが使用可能であり、Oracle ILOM リモートコンソール アプリケーションが最初の ISO イメージの場所を認識していることを確認します。

インストールメディアを設定する方法の詳細については、11ページの「ブートメディアオ プションの選択」を参照してください。

- 2. Oracle ILOM インタフェース (推奨) から直接 Oracle System Assistant を起動するに は、次の手順を実行します。それ以外の場合は、27 ページのステップ 3 に進みます。
  - a. Oracle ILOM Web インタフェースの「Actions」パネル (下を参照) で Oracle System Assistant の「Launch」ボタンをクリックします。

| ated Lights O   | ut Mana      | ger                                                       |                                            |          |                                                                        | A 2 Warmings ABOUT REFRE             |
|-----------------|--------------|-----------------------------------------------------------|--------------------------------------------|----------|------------------------------------------------------------------------|--------------------------------------|
|                 |              |                                                           |                                            |          |                                                                        |                                      |
| Summary         |              |                                                           |                                            |          |                                                                        |                                      |
| View system sun | nmary inform | ation. You may also change power state                    | and view system status and fault info      | mation.  |                                                                        |                                      |
| General Int     | ormation     |                                                           | _                                          | Actions  | 1                                                                      |                                      |
| System Type     |              | Rack Mount                                                |                                            | Power S  | itate 🛛 🖬 ON 🖉                                                         | Turn Off                             |
| Model           |              | Sun Server X4-2                                           |                                            |          |                                                                        | Turi on                              |
| Part Number     |              |                                                           |                                            | Locator  | Indicator OFF                                                          | Turn On                              |
| Serial Numbe    | 1            | 1237FM508L                                                |                                            | Oracle S | System Assistant                                                       |                                      |
| System Identif  | fier         |                                                           |                                            | Version  | 0.0.0.0                                                                | Launch                               |
| System Firmw    | rare Version | 3.12.0                                                    |                                            | System   | Firmware Update                                                        | Lindale                              |
| Primary Opera   | ating System | Oracle System Assis                                       | tant 1.0.0.80756                           | Demote   | Para la la la la la la la la la la la la la                            |                                      |
| Host Primary I  | MAC Address  | and the second second                                     |                                            | Remote   | Console                                                                | Launch                               |
| ILOM Address    |              | and the set of the set                                    |                                            |          |                                                                        |                                      |
| LOW MAC AD      | oress        |                                                           |                                            | 4        |                                                                        |                                      |
| Status          |              | _                                                         |                                            |          |                                                                        |                                      |
| Overall Status: | OK To        | tal Problem Count: 0                                      |                                            |          |                                                                        |                                      |
| Subsystem       | Status       | Details                                                   |                                            |          | Inventory                                                              |                                      |
| Processors      | 🛿 ок         | Processor Architecture:<br>Processor Summary:             | x86 64-bit<br>One intel Xeon Processor 750 | Series   | Processors (Installed / Maximum):                                      | 1/2                                  |
| Memory          | 🔗 ОК         | Installed RAM Size:                                       | 8 GB                                       |          | DIMMs (Installed / Maximum):                                           | 1/16                                 |
| Power           | 🖋 ок         | Permitted Power Consumption:<br>Actual Power Consumption: | 479 watts<br>154 watts                     |          | PSUs (Installed / Maximum):                                            | 2/2                                  |
| Cooling         | S OK         | Inlet Air Temperature:<br>Exhaust Air Temperature:        | 26 °C<br>28 °C                             |          | Chassis Fans (Installed / Maximum):<br>PSU Fans (Installed / Maximum): | 8 / 8<br>Not Supported / Not Support |
| Storage         | 🖉 ОК         | Installed Disk Size:<br>Disk Controllers:                 | 546 GB                                     |          | Internal Disks (Installed / Maximum):                                  | 4/8                                  |
| Natworking      | Anx          |                                                           |                                            |          | Installed Ethernet NICe                                                |                                      |

「Oracle System Assistant Overview」画面が表示されます。

| systemmetron       |                                                    |                                                                       |
|--------------------|----------------------------------------------------|-----------------------------------------------------------------------|
| Configure Network  | Product Name:                                      | Sun Server X4-2                                                       |
|                    | Serial Number:                                     | 1236FML04L                                                            |
| Get Updates        | System Type:                                       | Rack Mount                                                            |
| Update Firmware    | System Identifier:                                 | (none)                                                                |
|                    | BIOS Version:                                      | 25010503                                                              |
| Configure Hardware | BIOS Mode:                                         | Legacy                                                                |
| Install OS         | ILOM Version:                                      | 3.1.2.0 r80239                                                        |
|                    | ILOM IP Address:                                   |                                                                       |
| Preferences        | ILOM MAC Address:                                  |                                                                       |
| Advanced Tasks     | Host IP Address:                                   |                                                                       |
| Advanced Tasks     | Host MAC Address:                                  |                                                                       |
|                    |                                                    | e go to <u>Get opuates</u> rask.                                      |
|                    | Keyboard Language<br>To change your keyboard langu | age, go to the Preferences task and select <u>Keyboard Language</u> . |
|                    |                                                    |                                                                       |
|                    | To send comments about Oraci                       | e System Assistant, contact server-sysmgmt-feedback_ww_grp@oracle.com |

- b. 28ページのステップ4に進みます。
- 3. Oracle ILOM リモートコンソールと BIOS を使って Oracle System Assistant を起動する には、次の手順を実行します。
  - a. **Oracle ILOM Web インタフェースで、**「Summary」>「Launch Remote Console」 をクリックします。

「Oracle ILOM Remote Console」画面が表示されます。

b. サーバーをリセットするか、サーバーの電源を入れます。

例:

- ・ ローカルサーバーから、サーバーのフロントパネルの電源ボタンを押して (約1秒) サーバーの電源を切断し、電源ボタンをもう一度押してサーバーの電源を入れます。
- Oracle ILOM Web インタフェースで、「Host Management」>「Power Control」
   を選択し、「Select Action」リストボックスから「Reset」を選択します。
- Oracle ILOM CLI で「reset /System」と入力します

Oracle ILOM リモートコンソールに BIOS 画面が表示されます。

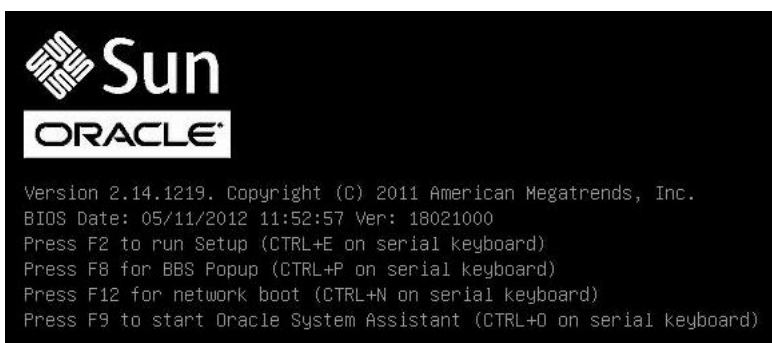

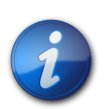

### 注記

次のイベントがすぐに発生するため、次の手順では集中する必要があります。画面に表示される 時間が短いため、これらのメッセージを注意して観察してください。スクロールバーが表示されない ように画面のサイズを拡大してもかまいません。

c. F9 キーを押します。

Oracle System Assistant の「System Overview」画面が表示されます。

 最新のソフトウェアリリースパッケージに更新するには、Oracle System Assistant の「Get Updates」ボタンをクリックします。
 このアクションにより、OS のインストール開始前に、サーバーに最新のソフトウェアリリースパッ ケージが確実にインストールされます。

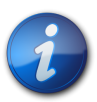

### 注記

Oracle System Assistant を更新するには、サーバーの Web アクセスが必要です。

- 5. サーバーのファームウェアを更新するには、「Update Firmware」ボタンをクリックします。 このアクションにより、OS のインストール開始前に、サーバーのファームウェアおよび BIOS が 確実に最新のものになります。
- 6. OS をインストールするには、「Install OS」ボタンをクリックします。 「Install OS」画面が表示されます。
- 7. 「Supported OS」ドロップダウンリストから OS を選択します。

- 8. 画面の「Select a BIOS mode if applicable」の部分で、OS のインストールに使用する BIOS モード (UEFI またはレガシー BIOS) を選択します。
- 9. 「Select your media location」セクションでインストールメディアの場所を指定します。 これは OS 配布メディアの場所です。CD/DVD デバイスを選択できます。

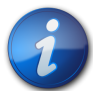

### 注記

Oracle System Assistant は、PXE (Preboot eXecution Environment) インストールをサポートしません。

- 10.「View Installation Options」をクリックします。 「Installation Options」ダイアログが表示されます。
- 11. 「Installation Options」ダイアログで、インストールしない項目を選択解除します。

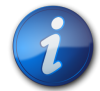

### 注記

「Installation Options」ダイアログで、「OS」と「Drivers」のオプションは必須であり、選択解除できません。

- 12. 「Operating System Installation」画面の最下部にある「OS Install」ボタンをクリックしま す。
- プロンプトに従ってインストールを完了します。
   サーバーがブートします。

### メディアを使用した Windows Server の単一システムへのインストール

このセクションでは、Windows Server 2008 および Windows Server 2012 (64 ビット) オペ レーティングシステムのインストール手順について説明します。

- 29 ページの「ローカルまたはリモートのメディアを使用した Windows Server 2008 (SP2 または R2 SP1) のインストール」
- ・ 38 ページの「ローカルまたはリモートのメディアを使用した Windows Server 2012 のイ ンストール」
- 47 ページの「PXE ネットワークブートを使用した Windows Server 2008 (SP2 または R2 SP1) または Windows Server 2012 のインストール」

# ▼ ローカルまたはリモートのメディアを使用した Windows Server 2008 (SP2 または R2 SP1) のインストール

この手順では、ローカルまたはリモートのメディアから、Microsoft Windows Server 2008 (SP2 または R2 SP1) オペレーティングシステムをブートする方法について説明します。次のいずれか のソースから Windows インストールメディアをブートすることを前提にしています。

- ・ Windows Server 2008 SP2 または Windows Server 2008 R2 SP1 CD または DVD
- ・ Windows Server 2008 SP2 または Windows Server 2008 R2 SP1 ISO イメージ

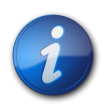

### 注記

Windows Server 2008 (SP2 または R2 SP1) ISO イメージは、リモートインストール、またはイ ンストール CD/DVD の作成に使用できます。

| 9 |  |
|---|--|
| l |  |

### 注記

PXE 環境からインストールメディアをブートする場合は、47 ページの「PXE ネットワークブート を使用した Windows Server 2008 (SP2 または R2 SP1) または Windows Server 2012 のインストール」で手順を確認してください。

- 1. インストールメディアがブートに使用できることを確認します。
  - ディストリビューション CD/DVD の場合。Windows Server 2008 配布メディア (番号1 が付いた CD、または単一の DVD) をローカルまたはリモートの CD/DVD-ROM ドライブに挿入します。
  - **ISO イメージの場合**。ISO イメージが使用可能であり、Oracle ILOM リモートコンソール アプリケーションが ISO イメージの場所を認識していることを確認します。

インストールメディアを設定する方法の詳細については、11ページの「ブートメディアオ プションの選択」を参照してください。

2. サーバーをリセットします。

#### 例:

- ローカルサーバーから、サーバーのフロントパネルの電源ボタンを押して (約1秒) サーバーの電源を切断し、電源ボタンをもう一度押してサーバーの電源を入れます。
- Oracle ILOM Web インタフェースで、「Host Management」>「Power Control」を 選択し、「Select Action」リストボックスから「Reset」を選択します。
- Oracle ILOM CLI で「reset /System」と入力します

BIOS 画面が表示されます。

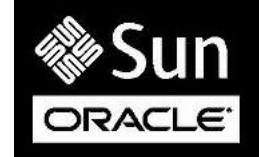

Version 2.14.1219. Copyright (C) 2011 American Megatrends, Inc. BIOS Date: 05/11/2012 11:52:57 Ver: 18021000 Press F2 to run Setup (CTRL+E on serial keyboard) Press F8 for BBS Popup (CTRL+P on serial keyboard) Press F12 for network boot (CTRL+N on serial keyboard) Press F9 to start Oracle System Assistant (CTRL+O on serial keyboard)

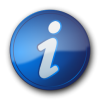

### 注記

次のイベントがすぐに発生するため、次の手順では集中する必要があります。画面に表示される 時間が短いため、これらのメッセージを注意して観察してください。スクロールバーが表示されない ように画面のサイズを拡大してもかまいません。 3. BIOS 画面で、F8 を押して、Windows のインストールで使用する一時ブートデバイスを指定 します。

「Please Select Boot Device」メニューが表示されます。表示される画面は、BIOS をレガ シーモードに構成したか UEFI モードに構成したかに応じて異なります。

・レガシー BIOS の場合、次のような画面が表示されます。

| Please select boot device:                                                             |
|----------------------------------------------------------------------------------------|
| SATA:HDD:P4: DV-W28SS-V                                                                |
| SAS:PCIE1:Bus 00-1212BED9 HITACHI H10606                                               |
| USB:USBIN:ORACLE SSM PMAP                                                              |
| SAS:PCIE1:Bus 00-120F06A5 HITACHI H10603                                               |
| USB:VIRTUAL:AMI Virtual CDROM 1.00                                                     |
| USB:USB2:SAMSUNG CDRW/DVD SM-352FT950                                                  |
| PXE:NETO:IBA XE Slot 4000 v2181                                                        |
| PXE:NET1:IBA XE Slot 4001 v2181                                                        |
| PXE:NET2:IBA XE Slot 8800 v2181                                                        |
| PXE:NET3:IBA XE Slot 8801 v2181                                                        |
| Enter Setup                                                                            |
| ↑ and ↓ to move selection<br>ENTER to select boot device<br>ESC to boot using defaults |

・ UEFI BIOS の場合、次のような画面が表示されます。

| Please select boot device:                                                                                                    |
|----------------------------------------------------------------------------------------------------|
| [UEFI]USB:USB2:USB USB CD/DVD Drive<br>[UEFI]USB:VIRTUAL:USB USB USB CD/DVD Drive<br>[UEFI]SATA:HDD:DV-W28SS-V<br>[UEFI]USB:USBIN:USB USB Hard Drive<br>[UEFI]PXE:NET0:Intel(R) Ethernet Controller 10 Gigabit X540-AT2<br>[UEFI]PXE:NET1:Intel(R) Ethernet Controller 10 Gigabit X540-AT2<br>[UEFI]PXE:NET2:Intel(R) Ethernet Controller 10 Gigabit X540-AT2<br>[UEFI]PXE:NET3:Intel(R) Ethernet Controller 10 Gigabit X540-AT2<br>[UEFI]PXE:NET3:Intel(R) Ethernet Controller 10 Gigabit X540-AT2<br>[UEFI]PXE:NET3:Intel(R) Ethernet Controller 10 Gigabit X540-AT2<br>[UEFI]Built-in EFI Shell<br>Enter Solur |
| ↑ and ↓ to move selection<br>ENTER to select boot device<br>ESC to boot using defaults                                                                                                    |

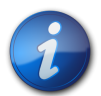

### 注記

インストール時に表示されるブートデバイスメニューは、サーバーに取り付けられているディスクコン トローラのタイプによって異なる場合があります。

- 4. 「Please Select Boot Device」メニューで、使用するように選択した Windows メディアの インストール方法と BIOS モードに応じたメニュー項目を選択し、Enter を押します。
   例:
  - Windows ローカル配布を選択した場合は、レガシー BIOS 画面から SATA:HDD:P4 DV-W28SS-V を選択するか、UEFI BIOS 画面から [UEFI]USB2:USB USB CD/ DVR Drive を選択します。
  - Oracle ILOM リモートコンソール配布を選択した場合は、レガシー BIOS 画面から USB:VIRTUAL:AMI VIRTUAL CDROM 1.00 を選択するか、UEFI BIOS 画面から [UEFI]USB:VIRTUAL:USB USB CD/DVD Drive を選択します。

5. 「Press any key to boot from CD」というプロンプトが表示されたら、いずれかのキーを押します。

```
Windows インストールウィザードが起動します。
言語ローカリゼーションのダイアログが表示されるまで、Windows インストールウィザードを続
行します。
```

6. 言語とほかの設定を選択して、「次へ」をクリックして続行します。 オペレーティングシステム選択のダイアログが表示されます。

|                                                                                                    | Architecture         | Date modified      |
|----------------------------------------------------------------------------------------------------|----------------------|--------------------|
| Windows Server 2008 R2 Standard (Full Installation)                                                                        | x64                  | 10/30/2010         |
| Windows Server 2008 R2 Standard (Server Core Installation)                                                                 | x64                  | 10/30/2010         |
| Vindows Server 2008 R2 Enterprise (Full Installation)                                                                      | x64                  | 10/30/2010         |
| Nindows Server 2008 R2 Enterprise (Server Core Installation)                                                               | x64                  | 10/30/2010         |
| Windows Server 2008 R2 Datacenter (Full Installation)                                                                      | x64                  | 10/30/2010         |
| Nindows Server 2008 R2 Datacenter (Server Core Installation)                                                               | x64                  | 10/30/2010         |
| Vindows Web Server 2008 R2 (Full Installation)                                                                             | x64                  | 10/30/2010         |
| Windows Web Server 2008 R2 (Server Core Installation)                                                                      | x64                  | 10/30/2010         |
| N                                                                                                    |                      |                    |
| his option installs the complete installation of Windows Server<br>ser interface, and it supports all of the server roles. | r. This installatior | includes the entir |

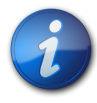

### 注記

上記のダイアログは、Windows ソフトウェアライセンスの種類 (Educational、Volume、Retail) に応じて異なります。

 「インストールするオペレーティングシステムを選択してください」ダイアログで目的のオペレー ティングシステムを選択して、「次へ」をクリックして続行します。 インストールの種類ダイアログが表示されます。

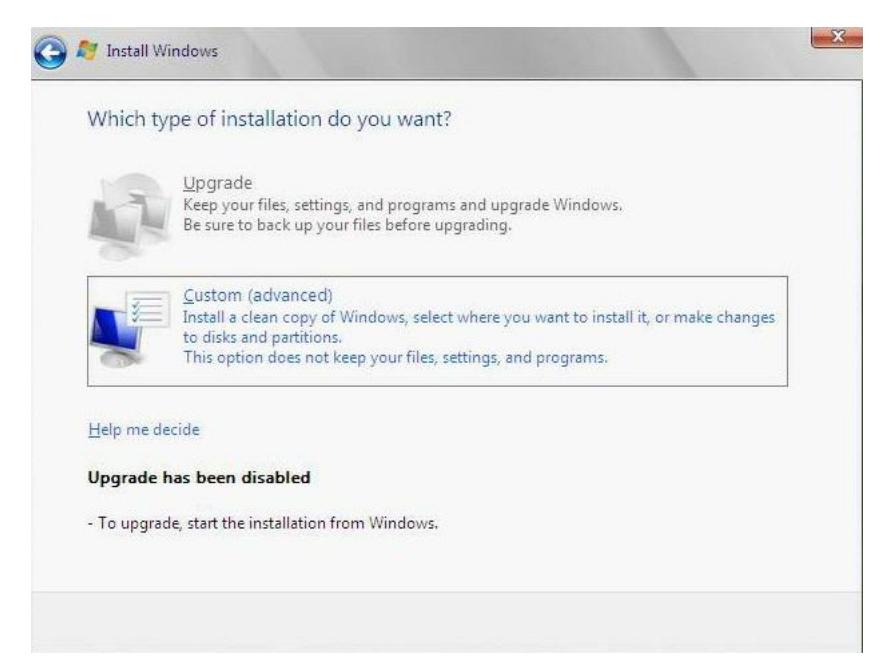

インストールの種類ダイアログで、「カスタム (詳細)」をクリックします。
 「Windows のインストール場所を選択してください」ダイアログが表示されます。

|            | Hame | Total Size | Free Space   | Туре                  |
|------------|------|------------|--------------|-----------------------|
|            |      |            |              |                       |
|            |      |            |              |                       |
|            |      |            |              |                       |
|            |      |            |              |                       |
|            |      |            |              |                       |
|            |      |            |              |                       |
|            |      |            |              |                       |
| <u>efr</u> | esh  |            | Drive option | s ( <u>a</u> dvanced) |

- 9. 「Windows のインストール場所を選んでください」ダイアログで、次のいずれかのタスクを実行します。
  - ・ (このタスクは、Windows Server 2008 SP2 インストールのみに適用されます) ストレージ先が一覧表示されておらず、Sun Storage SAS PCIe RAID HBA オプションをサーバーで構成している場合は、「ドライバの読み込み」をクリックしてから、34 ページのステップ 10 に進みます。

または

オペレーティングシステムをインストールするストレージ先が表示されるが、そのストレージ
 先に関連付けられたデフォルトのパーティション設定を変更する場合は、ストレージ先を選

択し、「ドライブオプション (詳細)」をクリックしてから、36 ページのステップ 11 に進みます。

または

- オペレーティングシステムをインストールするストレージ先が表示され、そのストレージ先に
   関連付けられたデフォルトのパーティション設定を変更しない場合は、ストレージ先を選択し、「次へ」をクリックしてから、37ページのステップ12に進みます。
- 10. (「ドライバの読み込み」)「ドライバの読み込み」ダイアログで次を実行します。

| 8 | Load Driver                                                                                                    |
|---|----------------------------------------------------------------------------------------------------|
|   | To install the device driver needed to access your hard drive, insert the installation media containing the driver files, and then click OK.<br>Note: The installation media can be a floppy disk, CD, DVD, or USB flash drive. |
|   | Browse OK Cancel                                                                                                    |

a. 選択したインストール方法に応じて、ドライバにアクセスできることを必ず確認してください (11ページの「ブートメディアオプションの選択」を参照)。

例:

- ストレージドライバは、Oracle ILOM リモートコンソールからデバイスとしてマウント されたディスク上にあります。
- ストレージドライバは、サーバーのシャーシ内に内蔵された Oracle System Assistant USB フラッシュドライブ (内蔵されている場合) などのローカル物理ス トレージメディア、CD/DVD、または Oracle ILOM リモートコンソールからマウント された仮想メディアにあります。
- b. 「ドライバの読み込み」ダイアログで「参照」をクリックし、次の説明に従って適切なドライ バメディアフォルダに移動します。
  - Sun Storage 6 Gb SAS PCIe RAID HBA オプション (SG-SAS6-R-INT-Z)を 使用して構成されたシステムの場合は、内蔵 Oracle System Assistant USB フ ラッシュドライブ上の次のディレクトリに移動して、適切な LSI ドライバをロードしま す。windows/w2k8/drivers/LSI-HBA-MegaSAS2
  - SG-SAS6-INT-Z か SG-SAS6-EXT-Z の Sun Storage 6 Gb SAS PCIe HBA オプションを使用して構成されたシステムの場合は、内蔵 Oracle System Assistant USB フラッシュドライブ上の次のディレクトリに移動して、適切な LSI ドラ イバをロードします。windows/w2k8/drivers/LSI-HBA-MPT2

c. 「フォルダを参照する」ダイアログで、適切なドライバを選択し、「**OK**」をクリックしてドライ バをロードします。

「インストールするドライバを選択してください」ダイアログに、選択したドライバが表示されます。

例:

 次の2つのダイアログの例は、2つのSAS PCIe HBA オプション用にインストー ルするよう選択したドライバを示しています。SAS PCIe HBA ドライバは、Windows Server 2008 SP2 インストールにのみ必要です。

| Select the driver to be installed.                                                                                           |                                                          |
|----------------------------------------------------------------------------------------------------|----------------------------------------------------------|
| LSI MegaRAID SAS 9261-81 (D:\windows\w2k8\drivers\64bit\HBA\<br>LSI MegaRAID SAS Adapter (D:\windows\w2k8\drivers\64bit\HBA\ | LSI\Megaraid\oemsetup.inf)<br>LSI\Megaraid\oemsetup.inf) |
|                                                                                                    |                                                          |
|                                                                                                    |                                                          |
|                                                                                                    |                                                          |
| Hide drivers that are not compatible with hardware on this com                                                               | puter.                                                   |
| Browse Rescan                                                                                                    | [ <u>N</u> ext                                           |
| 💐 Install Windows                                                                                                    |                                                          |
|                                                                                                    |                                                          |
| Select the driver to be installed.                                                                                           |                                                          |
| Select the driver to be installed.<br>LSI Adapter, SAS2 2008 Falcon - StorPort (E:\windows\w2k8\drive                        | rs\64bit\HBA\LSI\MPT2\lsi_sas2.ir                        |
| Select the driver to be installed.<br>LSI Adapter, SAS2 2008 Falcon - StorPort (E:\windows\w2k8\drive                        | rs\64bit\HBA\LST\MPT2\\si_sas2.ir                        |
| Select the driver to be installed.                                                                                           | rs\64bit\HBA\LST\MPT2\lsi_sas2.ir                        |
| Select the driver to be installed.<br>LSI Adapter, SAS2 2008 Falcon - StorPort (E:\windows\w2k8\drive                        | rs\64bit\HBA\LST\MPT2\lsi_sas2.ir                        |
| Select the driver to be installed.                                                                                           | rs\64bit\HBA\LST\MPT2\lsi_sas2.ir                        |
| Select the driver to be installed.                                                                                           | rs\64bit\HBA\LST\MPT2\lsi_sas2.ir                        |

d. 「インストールするドライバを選択してください」ダイアログで、「次へ」をクリックしてドライ バをインストールします。

| Disk 0 Unallocated Space | P    |          |               |                       |
|--------------------------|------|----------|---------------|-----------------------|
|                          |      | 465.8 GB | 465.8 GB      |                       |
|                          | es l |          |               |                       |
|                          |      |          |               |                       |
| <u>R</u> efresh          |      |          | Drive option: | s ( <u>a</u> dvanced) |

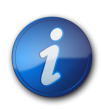

### 注記

ここまでに内蔵 Oracle System Assistant USB フラッシュドライブからドライバを読み込むた めに Windows Server インストールメディアを取り出したりマウント解除したりした場合は、「この ディスクに Windows をインストールすることはできません」というメッセージが表示されることが あります。このメッセージが表示された場合は、Windows インストールメディアを挿入または再マ ウントして、「最新の状態に更新」をクリックしてください。

- e. 「Windows のインストール場所を選択してください」ダイアログで、次のいずれかの操作を実行します:
  - 一覧表示されているストレージ先を選択し、「次へ」をクリックしてオペレーティング システムをインストールしてから、37ページのステップ12に進みます。

または

- ターゲットディスクにパーティションが存在する場合は、セットアップで適切なパー ティションを作成できるようにしておくことをお勧めします。既存のパーティションを 削除するには、36ページのステップ 11に進みます。
- 11. (パーティションドライブ、詳細)「Windows のインストール場所を選択してください」ダイアロ グの下部で、次の手順を実行します:

|   | Name          |            | Total Size | Free Space | Туре |
|---|---------------|------------|------------|------------|------|
| 9 | Disk 0 Unallo | ated Space | 465.8 GB   | 465.8 GB   |      |
|   |               | Yali       | ar .       | Mr. New    |      |

a. 「**削除**」をクリックして、選択したストレージ先が存在するパーティション構成を削除します。

確認のウィンドウが表示されます。

- b. 「OK」をクリックして、パーティションの削除を確定します。
- c. ターゲットディスクにさらにパーティションが存在する場合は、37 ページのステップ 11.aと37 ページのステップ 11.bを繰り返します。
- d. 「次へ」をクリックして、選択したストレージ先にオペレーティングシステムをインストールします。
- 12. Windows インストールプログラムが開始され、インストールプロセス中にサーバーが複数回リ ブートします。
- 13. Windows のインストールが完了すると、Windows が起動し、ユーザーパスワードの変更を要 求するプロンプトが表示されます。
- 14. ユーザーパスワードのダイアログで「**OK**」をクリックし、初期のユーザーログインアカウントを設定します。

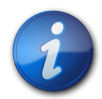

### 注記

Windows Server 2008 では、ユーザーアカウントに対して厳格なパスワードスキームが適用され ます。パスワードの規格には、長さ、複雑さ、および履歴に関する制限が含まれています。詳細は、 アカウント作成ページの「ユーザー補助」リンクをクリックしてください。

初期ユーザーアカウントが作成されると、Windows Server 2008 のデスクトップが表示されます。

15. 51 ページの「Windows Server のインストール後のタスク」に進み、インストール後のタスクを 実行します。

# ▼ ローカルまたはリモートのメディアを使用した Windows Server 2012 のイン ストール

この手順では、ローカルまたはリモートのメディアから、Microsoft Windows Server 2012 オペ レーティングシステムをブートする方法について説明します。次のいずれかのソースから Windows インストールメディアをブートすることを前提にしています。

- ・ Windows Server 2012 CD または DVD
- ・ Windows Server 2012 ISO イメージ

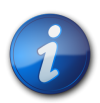

### 注記

Windows Server 2012 の ISO イメージを使用して、リモートインストールを実行したり、インストール CD または DVD を作成したりできます。

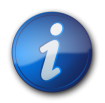

### 注記

PXE 環境からインストールメディアをブートする場合は、47 ページの「PXE ネットワークブート を使用した Windows Server 2008 (SP2 または R2 SP1) または Windows Server 2012 のインストール」で手順を確認してください。

- 1. インストールメディアがブートに使用できることを確認します。
  - ディストリビューション CD/DVD の場合。Windows 2012 配布メディア (番号 1 が付いた CD、または単一の DVD) をローカルまたはリモートの CD/DVD-ROM ドライブに挿入します。
  - **ISO イメージの場合**。ISO イメージが使用可能であり、Oracle ILOM リモートコンソール アプリケーションが ISO イメージの場所を認識していることを確認します。

インストールメディアを設定する方法の詳細については、11ページの「ブートメディアオ プションの選択」を参照してください。

2. サーバーをリセットします。

例:

- ローカルサーバーから、サーバーのフロントパネルの電源ボタンを押して (約1秒) サーバーの電源を切断し、電源ボタンをもう一度押してサーバーの電源を入れます。
- Oracle ILOM Web インタフェースで、「Host Management」>「Power Control」を 選択し、「Select Action」リストボックスから「Reset」を選択します。
- Oracle ILOM CLIで「reset /System」と入力します BIOS 画面が表示されます。

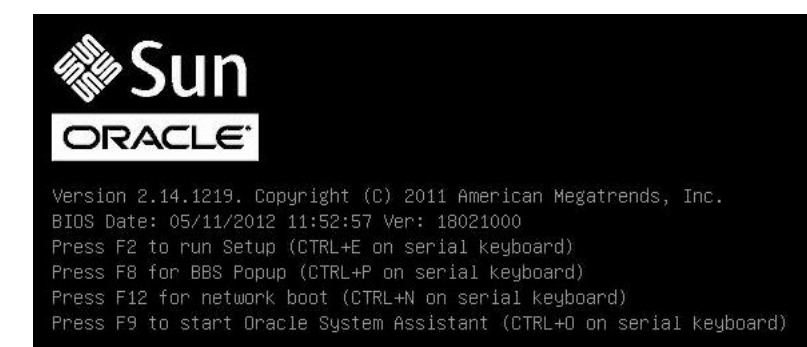

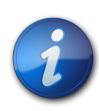

### 注記

次のイベントがすぐに発生するため、次の手順では集中する必要があります。画面に表示される 時間が短いため、これらのメッセージを注意して観察してください。スクロールバーが表示されない ように画面のサイズを拡大してもかまいません。

3. BIOS 画面で、F8 を押して、Windows のインストールで使用する一時ブートデバイスを指定 します。

「Please Select Boot Device」メニューが表示されます。表示される画面は、BIOS をレガ シーモードに構成したか UEFI モードに構成したかに応じて異なります。

・レガシー BIOS の場合、次のような画面が表示されます。

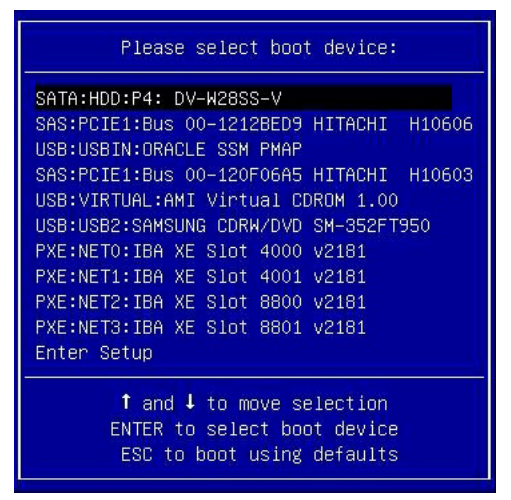

・ UEFI BIOS の場合、次のような画面が表示されます。

| Please select boot device:                                                                                                    |
|----------------------------------------------------------------------------------------------------|
| <pre>[UEFI]USB:USB2:USB USB CD/DVD Drive<br/>[UEFI]USB:VIRTUAL:USB USB USB CD/DVD Drive<br/>[UEFI]SATA:HDD:DV-H28SS-V<br/>[UEFI]USB:USBIN:USB USB Hard Drive<br/>[UEFI]PXE:NETO:Intel(R) Ethernet Controller 10 Gigabit X540-AT2<br/>[UEFI]PXE:NET1:Intel(R) Ethernet Controller 10 Gigabit X540-AT2<br/>[UEFI]PXE:NET2:Intel(R) Ethernet Controller 10 Gigabit X540-AT2<br/>[UEFI]PXE:NET3:Intel(R) Ethernet Controller 10 Gigabit X540-AT2<br/>[UEFI]PXE:NET3:Intel(R) Ethernet Controller 10 Gigabit X540-AT2<br/>[UEFI]PXE:NET3:Intel(R) Ethernet Controller 10 Gigabit X540-AT2<br/>[UEFI]Built-in EFI Shell<br/>Enter Setup</pre> |
| ↑ and ↓ to move selection<br>ENTER to select boot device<br>ESC to boot using defaults                                                                                                    |

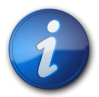

### 注記

インストール時に表示されるブートデバイスメニューは、サーバーに取り付けられているディスクコン トローラのタイプによって異なる場合があります。

- 4. 「Please Select Boot Device」メニューで、使用するように選択した Windows メディアの インストール方法と BIOS モードに応じたメニュー項目を選択し、Enter を押します。
   例:
  - Windows ローカル配布を選択した場合は、レガシー BIOS 画面から SATA:HDD:P4 DV-W28SS-V を選択するか、UEFI BIOS 画面から [UEFI]USB2:USB USB CD/ DVR Drive を選択します。
  - Oracle ILOM リモートコンソール配布を選択した場合は、レガシー BIOS 画面から USB:VIRTUAL:AMI VIRTUAL CDROM 1.00 を選択するか、UEFI BIOS 画面から [UEFI]USB:VIRTUAL:USB USB CD/DVD Drive を選択します。
- 5. 「Press any key to boot from CD」というプロンプトが表示されたら、いずれかのキーを押 します。

Windows インストールウィザードが開始し、「Loading files…」画面が表示されます。

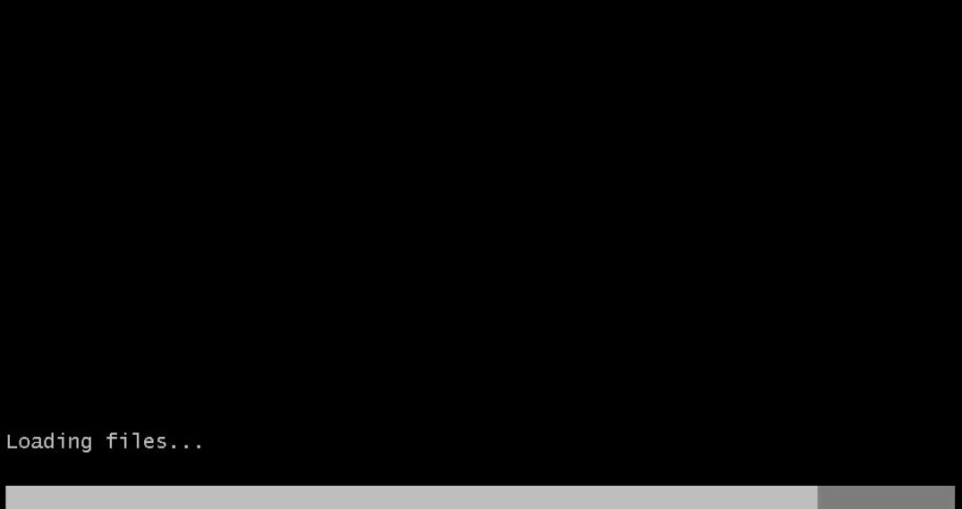

Windows インストールウィザードが進み、言語ローカリゼーションのダイアログが表示されます。

| Windows Setup                                                           |              |
|-------------------------------------------------------------------------|--------------|
| N N                                                                     |              |
| Windows Server <sup>2</sup>                                             | 2012         |
|                                                                         |              |
| Language to install: English (United States)                            | <b>_</b>     |
| Time and currency format: English (United States)                       | •            |
| Keyboard or input method: US                                            | •            |
| Enter your language and other preferences and click "Next" to continue. |              |
| © 2012 Microsoft Corporation. All rights reserved.                      | <u>N</u> ext |

言語とほかの設定を選択して、「次へ」をクリックして続行します。
 「今すぐインストール」画面が表示されます。

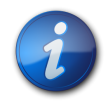

## 注記

「今すぐインストール」画面では、インストールを続行するほか、オプションの修復メニュー (画面の 左下を参照) にアクセスしてトラブルシューティングを行うことも可能です。

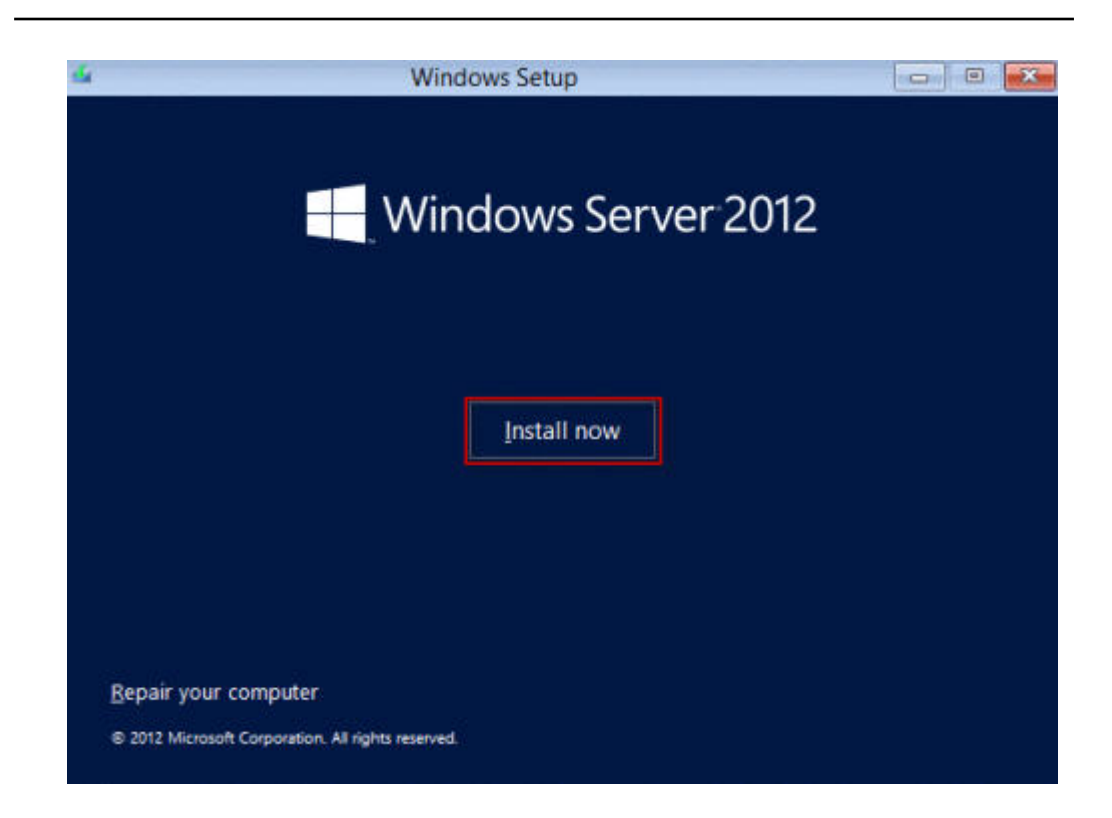

「今すぐインストール」をクリックします。
 「セットアップを始めています」画面が表示されます。

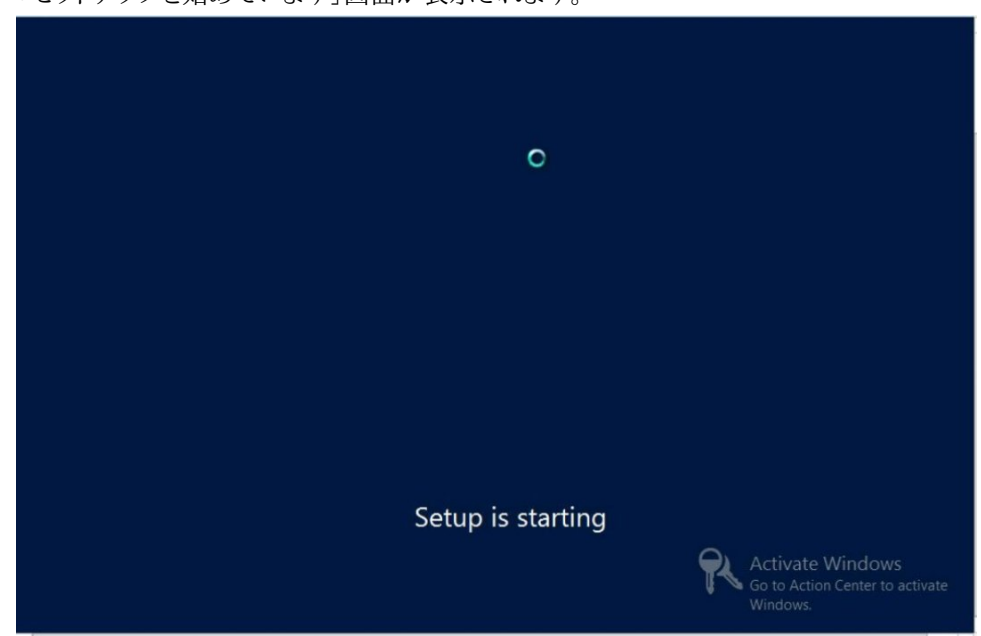

オペレーティングシステム選択のダイアログが表示されます。

| Select the | operating | system | VOU | want         | to | install  |
|------------|-----------|--------|-----|--------------|----|----------|
| Serect the | operating | System | ,00 | ALC: NOT THE |    | in a cum |

🔏 Windows Setup

| Operating system                                                                                                    | Architecture                                                     | Date modified                                               |
|----------------------------------------------------------------------------------------------------|------------------------------------------------------------------|-------------------------------------------------------------|
| Windows Server 2012 Standard (Server Core Installation)                                                                                                    | х64                                                              | 7/26/2012                                                   |
| Windows Server 2012 Standard (Server with a GUI)                                                                                                    | хб4                                                              | 7/26/2012                                                   |
| Windows Server 2012 Datacenter (Server Core Installation)                                                                                                    | хб4                                                              | 7/26/2012                                                   |
| Windows Server 2012 Datacenter (Server with a GUI)                                                                                                    | хб4                                                              | 7/26/2012                                                   |
| Description:<br>This option is useful when a GUI is required—for example, to p                                                                                                    | provide backward (                                               | compatibility for an                                        |
| Description:<br>This option is useful when a GUI is required—for example, to p<br>application that cannot be run on a Server Core installation. A<br>supported. You can switch to a different installation option lat<br>Options." | provide backward (<br>Il server roles and f<br>ter. See "Windows | compatibility for an<br>features are<br>Server Installation |

8. オペレーティングシステム選択のダイアログで目的のオペレーティングシステムを選択して、 「次へ」をクリックして続行します。

通常のインストールでは、リストの最下部にある「Windows Server 2012 Datacenter (GUI 使用サーバー)」を選択します。

Windows オペレーティングシステムのさまざまなタイプの詳細は、Windows 2012 のド キュメント (http://technet.microsoft.com/en-us/windowsserver/default.aspx) を参 照してください。

「ライセンス条項」画面が表示されます。

| Your use of this software is subject to the t<br>which you acquired this software. If you a<br>software is subject to your volume license<br>have not validly acquired a license for the s<br>distributors. | terms and conditions of the license agreement by<br>re a volume license customer, use of this<br>agreement. You may not use this software if yo<br>software from Microsoft or its licensed |
|----------------------------------------------------------------------------------------------------|----------------------------------------------------------------------------------------------------|
| EULAID:WS_RM_1_SRVDC_V_en-us                                                                                                    |                                                                                                    |
|                                                                                                    |                                                                                                    |
|                                                                                                    |                                                                                                    |
|                                                                                                    |                                                                                                    |
|                                                                                                    | 2                                                                                                    |

9. 「ライセンス条項」画面で、「**条項に同意します**」チェックボックスを選択し、「次へ」をクリック して続行します。

「インストールの種類を選んでください」ダイアログが表示されます。

 新規インストールでは、「インストールの種類を選んでください」ダイアログで「カスタム: Windows のみをインストールする (詳細設定)」をクリックします
 「Windows のインストール場所を選択してください」ダイアログが表示されます。

|                           | Total size | Free space | Туре |
|---------------------------|------------|------------|------|
| Drive 0 Unallocated Space | 40.0 GB    | 40.0 GB    |      |
|                           |            |            |      |

11. Windows をインストールするディスクを選択 (強調表示) し、「次へ」をクリックします。 「Windows をインストールしています」画面が表示されます。

| Windows Setup                                                      | <b></b> X |
|--------------------------------------------------------------------|-----------|
| Installing Windows                                                 |           |
| Your computer will restart several times. This might take a while. |           |
| Copying Windows files                                              |           |
| Getting files ready for installation (0%)                          |           |
| Installing features                                                |           |
| Installing updates                                                 |           |
| Finishing up                                                       |           |
|                                                                    |           |
|                                                                    |           |
|                                                                    |           |
|                                                                    |           |
|                                                                    |           |
|                                                                    |           |
|                                                                    |           |
|                                                                    |           |
|                                                                    |           |
|                                                                    |           |

セットアップとインストールのプロセスが開始し、ファイルが宛先にコピーされます。 「続けるには、Windows を再起動する必要があります」画面が表示されます。

| Windows Setup                        |   |             |
|--------------------------------------|---|-------------|
| Windows needs to restart to continue | e |             |
| Restarting in 1 second               |   |             |
|                                      |   |             |
|                                      |   |             |
|                                      |   |             |
|                                      |   |             |
|                                      |   |             |
|                                      | G | Restart now |
| _                                    |   |             |

システムがリブートします。

12. システムのリブート後、「デバイスの準備中」画面が表示され、Windows インストールウィザードがデバイス設定を構成します。

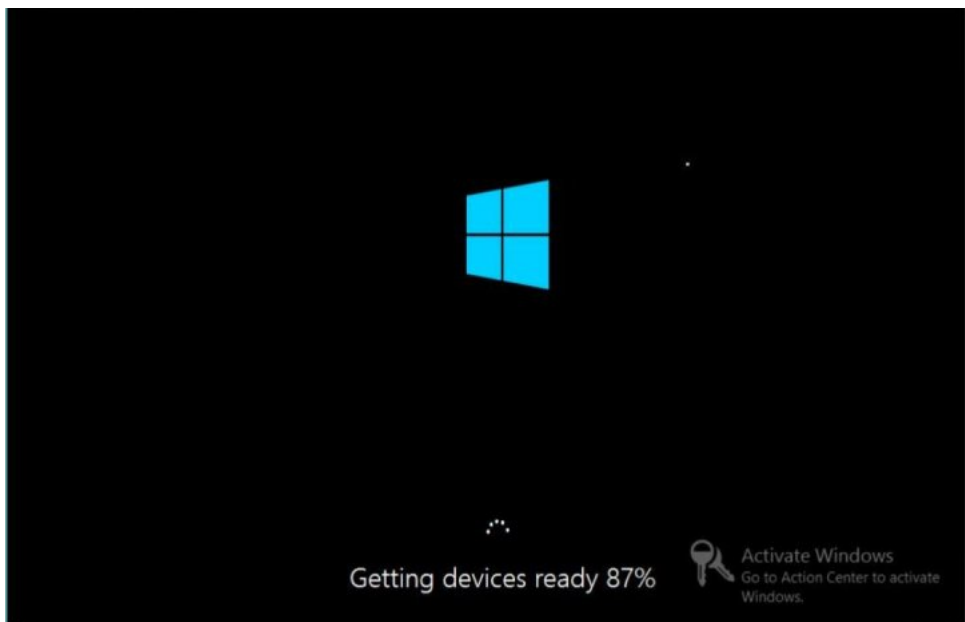

デバイスの構成後にシステムがふたたびリブートし、「設定」画面が表示されます。

|   | Setting                | js                                                                              |                           |
|---|------------------------|---------------------------------------------------------------------------------|---------------------------|
|   | Type a password for th | he built-in administrator account that you can use to sign in to this computer. |                           |
|   | User name              | Administrator                                                                   |                           |
|   | Password               | 1                                                                               |                           |
|   | Reenter password       |                                                                                 |                           |
|   |                        |                                                                                 | R                         |
|   |                        |                                                                                 |                           |
|   |                        |                                                                                 |                           |
|   |                        |                                                                                 |                           |
|   |                        |                                                                                 |                           |
|   |                        |                                                                                 |                           |
|   |                        |                                                                                 |                           |
| Ģ |                        | Activate Wind<br>Go to Action Ce<br>Wind                                        | ndows<br>nter to activate |

13. 管理者ユーザー名とパスワードを入力し、「完了」をクリックします。 「もう少しで完了します」画面が表示されます。 この画面は、Windows がインストールされたことを示しています。

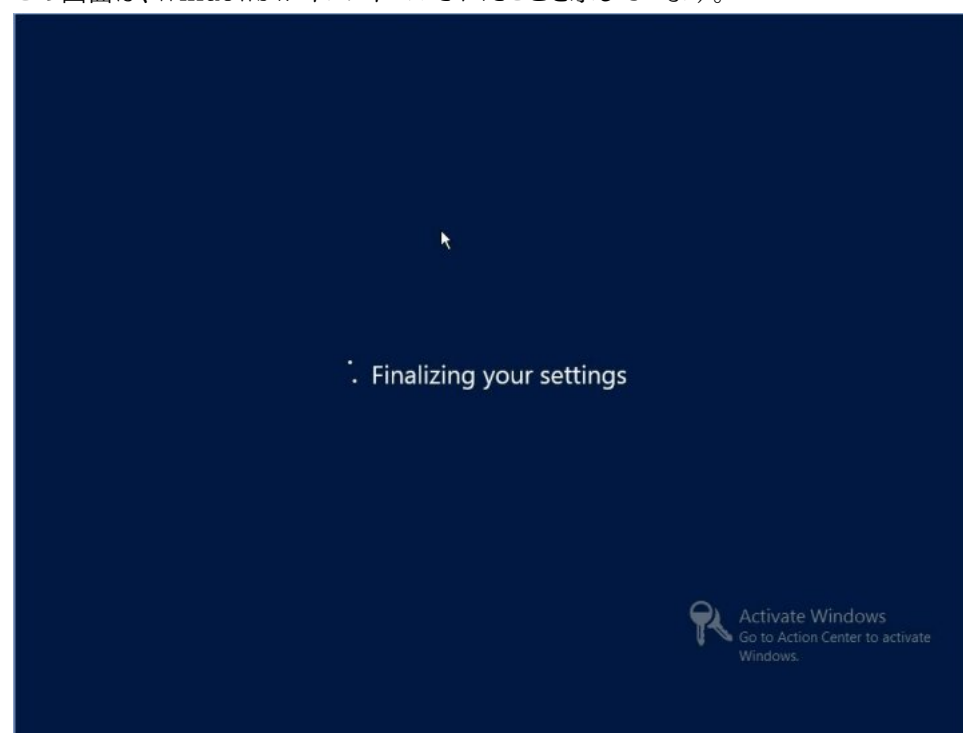

14. インストールの完了後、Ctrl+Alt+Delete を押してログインします。 「Administrator」ログイン画面が表示されます。

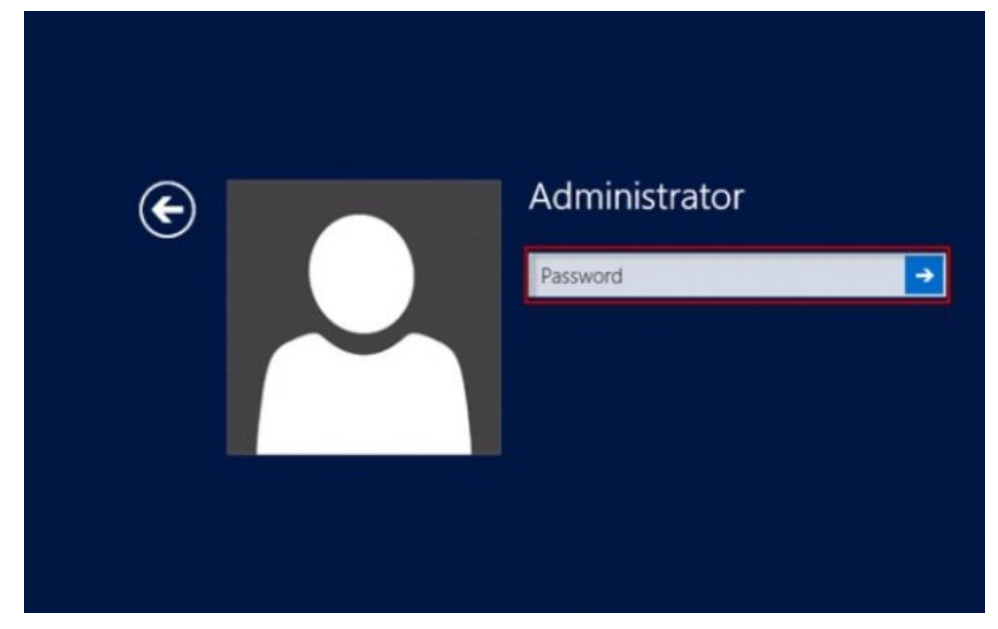

- 15. 管理者のパスワードを入力し、矢印をクリックしてログインします。 Windows Server 2012 のデスクトップが表示されます。 これでインストールが完了します。
- 16. 51 ページの「Windows Server のインストール後のタスク」に進み、インストール後のタスクを 実行します。

# ▼ PXE ネットワークブートを使用した Windows Server 2008 (SP2 または R2 SP1) または Windows Server 2012 のインストール

このセクションでは、お客様提供の Windows Imaging Format (WIM) イメージを使用し、確 立された PXE ベースのネットワークを介して Windows Server 2008 (SP2 または R2 SP1) ま たは Windows Server 2012 オペレーティングシステムをインストールするために必要となる初 期情報について説明し、従う必要のある手順を示します。

このセクションで説明する手順は、Windows 展開サービス (WDS) を使用してネットワーク経由 で Windows Server をインストールするための最初の手順です。具体的には、WDS インストー ルサーバーと通信するサーバー PXE ネットワークインタフェースカードを選択する手順について説 明します。WDS を使用した Windows Server 2008 または Windows Server 2012 のインス トールの詳細は、Windows 展開サービスに関する Microsoft のドキュメントを参照してください。

- PXE を使用してネットワーク経由でインストールメディアをブートするには、次の操作が必要です:
  - ・ インストールツリーをエクスポートするようにネットワーク (NFS、FTP、HTTP) サーバーを構成 します。

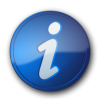

### 注記

ローカルネットワークに必要な DHCP サーバーは 1 つだけであるため、DHCP サーバーの構成が 不要な場合もあります。

・ PXE のブートに必要なファイルを TFTP サーバー上に構成します。

- ・ PXE 構成からブートするように、サーバーの MAC ネットワークポートアドレスを構成します。
- ・ 動的ホスト構成プロトコル (DHCP) を構成します。
- ・ WDS を使用してインストールを実行するには、次の操作が必要です:
  - ・ 必要なシステムデバイスドライバを install.wim イメージ、および必要に応じて boot.wim イメージに追加します。

WIM インストールイメージにドライバを追加する手順については、Microsoft Windows 展開サービスのドキュメントを参照してください。

- ・ WIM の管理者パスワードを取得します。
- 1. PXE ネットワーク環境が正しく設定され、Windows インストールメディアを PXE ブートで使用できることを確認します。
- サーバーをリセットします。
   たとえば、サーバーをリセットするには:
  - **ローカルサーバーから、**サーバーのフロントパネルの電源ボタンを押して (約1秒) サーバーの電源を切断し、電源ボタンをもう一度押してサーバーの電源を入れます。
  - Oracle ILOM Web インタフェースで、「Host Management」>「Power Control」を クリックし、「Select Action」リストボックスから「Reset」を選択します。
  - ・ サーバー SPの Oracle ILOM CLI で「reset /System」と入力します。

BIOS 画面が表示されます。

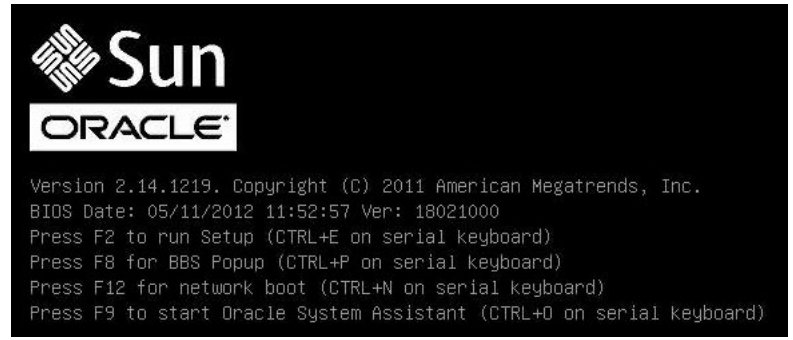

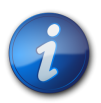

### 注記

次のイベントがすぐに発生するため、次の手順では集中する必要があります。画面に表示される 時間が短いため、これらのメッセージを注意して観察してください。スクロールバーが表示されない ように画面のサイズを拡大してもかまいません。

- BIOS 画面で、F8 キーを押して、一時ブートデバイスを指定します。
   「Please Select Boot Device」メニューが表示されます。表示される画面は、BIOS をレガ シーモードに構成したか UEFI モードに構成したかに応じて異なります。
  - ・ レガシー BIOS の場合、次の画面が表示されます。

| Please select boot device:                                         |  |  |
|--------------------------------------------------------------------|--|--|
| SATA:HDD:P4: DV-W28SS-V                                            |  |  |
| SAS:PCIE1:Bus 00-1212BED9 HITACHI H10606                           |  |  |
| USB:USBIN:ORACLE SSM PMAP                                          |  |  |
| USB:VIRTUAL:AMI Virtual CDROM 1.00                                 |  |  |
| USB:USB2:SAMSUNG CDRW/DVD SM-352FT950                              |  |  |
| PXE:NETO:IBA XE Slot 4000 v2181                                    |  |  |
| PXE:NET1:IBH XE SIOT 4001 V2181<br>PXE:NET2:IBH XE SIOT 8800 v2181 |  |  |
| PXE:NET3:IBA XE Slot 8801 v2181                                    |  |  |
| Enter Setup                                                        |  |  |
| ↑ and ↓ to move selection                                          |  |  |
| ENTER to select boot device                                        |  |  |
| ESC to boot using defaults                                         |  |  |

UEFI BIOS の場合、次の画面が表示されます。

| Please select boot device:                                                                                                    |  |  |  |  |
|----------------------------------------------------------------------------------------------------|--|--|--|--|
| <pre>[UEFI]USB:USB2:USB USB CD/DVD Drive<br/>[UEFI]USB:VIRTUAL:USB USB USB CD/DVD Drive<br/>[UEFI]SATA:HDD:DV-H28SS-V<br/>[UEFI]USB:USBIN:USB USB Hard Drive<br/>[UEFI]PXE:NET0:Intel(R) Ethernet Controller 10 Gigabit X540-AT2<br/>[UEFI]PXE:NET1:Intel(R) Ethernet Controller 10 Gigabit X540-AT2<br/>[UEFI]PXE:NET2:Intel(R) Ethernet Controller 10 Gigabit X540-AT2<br/>[UEFI]PXE:NET3:Intel(R) Ethernet Controller 10 Gigabit X540-AT2<br/>[UEFI]PXE:NET3:Intel(R) Ethernet Controller 10 Gigabit X540-AT2<br/>[UEFI]PXE:NET3:Intel(R) Ethernet Controller 10 Gigabit X540-AT2<br/>[UEFI]PXE:NET3:Intel(R) Ethernet Controller 10 Gigabit X540-AT2<br/>[UEFI]Built-in EFI Shell<br/>Enter Setup</pre> |  |  |  |  |
| ↑ and ↓ to move selection<br>ENTER to select boot device<br>ESC to boot using defaults                                                                                                    |  |  |  |  |

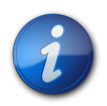

### 注記

インストール時に表示されるブートデバイスメニューは、サーバーに取り付けられているディスクコン トローラのタイプによって異なる場合があります。

- 「Boot Device」メニューで、PXE ネットワークインストールサーバーと通信するように構成され たネットワークポートを選択します。 ネットワークブートローダーが読み込まれ、ブートプロンプトが表示されます。数秒後、インストー ルカーネルのロードが開始されます。
- 5. インストールを完了するには、インストールする Windows Server のバージョンに応じて次の いずれかを実行します。
  - Windows Server 2008 については、29 ページの「ローカルまたはリモートの メディアを使用した Windows Server 2008 (SP2 または R2 SP1) のインストー ル」の32 ページのステップ 5 を参照してください。
  - ・Windows Server 2012 については、38 ページの「ローカルまたはリモートのメディア を使用した Windows Server 2012 のインストール」の40 ページのステップ 5 を参 照してください。

# ・・・第 4 章

# Windows Server のインストール後のタスク

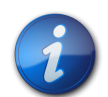

### 注記

このセクションの手順では、手動手順を使用して、つまり Oracle System Assistant を使用せず に、Microsoft Windows Server オペレーティングシステムをインストールしていることを前提とし ています。Oracle System Assistant を使用してオペレーティングシステムをインストールした場 合は、Oracle System Assistant がインストール後のタスクを代わりに実行しているので、このセ クションを飛ばしてかまいません。

Windows Server 2008 オペレーティングシステム (SP2 または R2 SP1) または Windows Server 2012 の手動インストールを完了してサーバーをリブートしたあとで、次に示すインストール 後のタスクを確認し、必要に応じてサーバーに当てはまるタスクを実行してください。

|                              | リンク                                   |
|------------------------------|---------------------------------------|
| 追加ソフトウェアについて。                | 51 ページの「追加ソフトウェアコンポーネントオプション」         |
| デバイスドライバと追加ソフトウェアをインストールします。 | 52 ページの「デバイスドライバと追加ソフトウェアのイン<br>ストール」 |
| NIC チーミングを構成します。             | 53 ページの「Intel NIC チーミングの構成」           |

# 追加ソフトウェアコンポーネントオプション

Oracle System Assistant は、複数の追加ソフトウェアコンポーネントをサーバーで使用できるようにします。インストールには次の2つのオプションがあります。

- ・ Typical: 使用しているサーバーに適用可能なすべての追加ソフトウェアをインストールします。
- ・ Custom: 選択した追加ソフトウェアのみをインストールします。

次の表に、Oracle System Assistant によってサーバーで使用可能になるオプションの追加ソフトウェアコンポーネントを示します。

### 表4.1 オプションの追加ソフトウェア

| 使用可能な追加ソフトウェアコンポーネント         | LSI 統合 RAID<br>コントローラ |
|------------------------------|-----------------------|
| LSI MegaRAID Storage Manager | 通常                    |

| 使用可能な追加ソフトウェアコンポーネント                                                                                                    | LSI 統合 RAID<br>コントローラ |
|----------------------------------------------------------------------------------------------------|-----------------------|
| SAS 内蔵 RAID ホストバスアダプタ (HBA) で RAID を構成、モニター、および保守できます。                                                                                                    |                       |
| Oracle Hardware Management Pack                                                                                                    | 通常以外                  |
| Oracle Hardware Management Pack は、サーバーを管理および構成する際に役立つツールを<br>備えています。次のことが可能になります。                                                                                                    |                       |
| <ul> <li>オペレーティングシステムレベルで管理エージェントを使用すると、Simple Network<br/>Management Protocol (SNMP)を介したサーバーハードウェアの帯域内モニタリングが可能<br/>になります。この情報を使用して、サーバーをデータセンター管理インフラストラクチャーに統合で<br/>きます。</li> <li>管理エージェントを使用すると、RAID アレイを含むサーバーのストレージデバイスの帯域内モニ<br/>タリングが可能になります。この情報は、Oracle Integrated Lights Out Manager (ILOM)<br/>の Web インタフェースまたはコマンド行インタフェース (CLI)から表示できます。</li> <li>ホストのオペレーティングシステムで動作し、ホストの BIOS CMOS 設定、ホストのブート順<br/>序、および一部のサービスプロセッサ (SP)設定を構成する、BIOS 構成ツールを使用します。</li> <li>IPMItool を使用して、IPMI プロトコルを介してサーバーのサービスプロセッサにアクセスし、管<br/>理タスクを実行します。</li> </ul> |                       |
| Intel NIC チーミング                                                                                                    | 通常                    |
| サーバー上のネットワークインタフェースを、仮想インタフェースと呼ばれる物理ポートのチームにグ<br>ループ化できます。                                                                                                    |                       |

## デバイスドライバと追加ソフトウェアのインストール

InstallPack アプリケーションには、プラットフォーム固有のデバイスドライバと追加ソフトウェ アをインストールするためのインストールウィザードが用意されています。このアプリケーションは Oracle System Assistant に含まれており、My Oracle Support からダウンロードすることも できます。ダウンロード手順については、『設置』、「サーバーファームウェアおよびソフトウェアアップ デートの入手」を参照してください。

サーバーが Oracle System Assistant を備えており、それを使用してオペレーティングシステム をインストールした場合、必要なプラットフォーム固有のデバイスドライバと追加ソフトウェアは自 動的にインストールされます。しかし、サーバーが Oracle System Assistant を備えていない場 合は、OS (オペレーティングシステム) パックに含まれている InstallPack を使用して、プラット フォーム固有のデバイスドライバと追加ソフトウェアをインストールできます。OS パックを取得する 手順については、『設置』、「サーバーファームウェアおよびソフトウェアアップデートの入手」を参照し てください。

次の手順で、InstallPackを使用して、デバイスドライバと追加ソフトウェアをインストールする方 法について説明します。

• 53 ページの「サーバー固有のデバイスドライバと追加ソフトウェアをインストールする」

### 関連情報

・ 51 ページの「追加ソフトウェアコンポーネントオプション」

# ▼ サーバー固有のデバイスドライバと追加ソフトウェアをインストールする

1. インストールパックウィザードの実行可能ファイル InstallPack.hta をクリックします。 「Install Pack」ダイアログが表示されます。

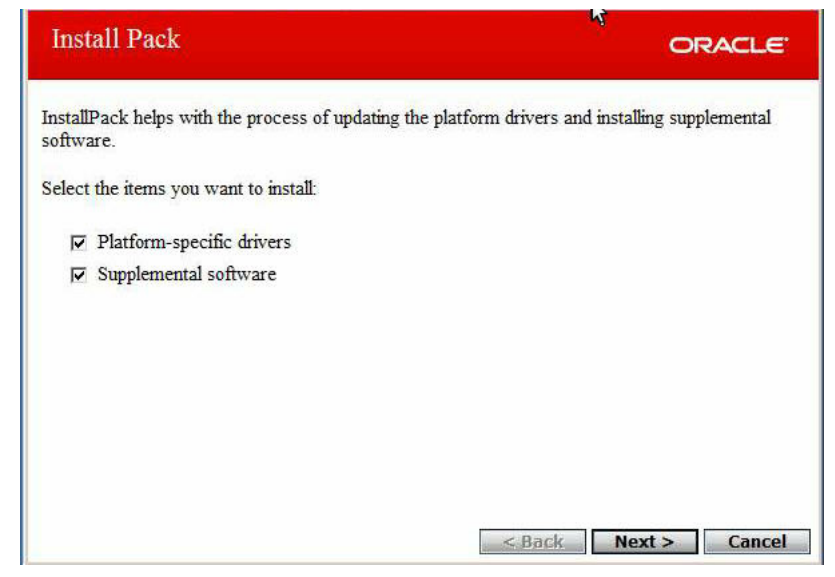

2. 「Install Pack」ダイアログで、「**Next**」をクリックして、デフォルトのインストール可能な項目を 受け入れます。

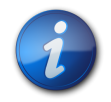

### 注記

最新バージョンのドライバを確実にインストールするために、「デフォルトのインストール可能な項目」を常に受け入れるようにしてください。

インストールパックの注意ダイアログが表示されます。

3. 画面に表示されるプロンプトに従い、デバイスドライバと追加ソフトウェアのインストールを完 了します。

### Intel NIC チーミングの構成

環境に合わせて Intel NIC チーミングを設定する方法の詳細は、Advanced Networking Services Teaming に関する次の Intel 接続 Web ページを参照してください。

http://www.intel.com/support/network/sb/CS-009747.htm

また、使用しているサーバーのネットワークアダプタ用に、Intel のネットワーク接続のユーザーガイド 一式を次からダウンロードできます。

http://www.intel.com/support/network/sb/cs-009715.htm

# 索引

# シンボル

Windows OS サポートされているオペレーティングシステム, 8 Windows Server 2008 PXE ネットワークインストール, 47 メディアを使用したインストール, 26, 30, 38 Windows 配備サービス Windows OS, 16

# あ

インストール Oracle Enterprise Manager Ops Center Windows OS, 14 Oracle System Assistant Windows OS, 15 Oracle System Assistant の使用 Windows OS, 26 PXE ネットワークブートの使用 Windows OS, 47 インストール先の選択 Windows OS, 33 インストールの種類の選択 Windows OS, 32, 42 オプション Windows OS, 14 言語の選択 Windows OS, 32, 40 手動 Windows OS, 15 タスクマップ Windows OS, 7 単一のサーバー Windows OS, 14, 15 特定のオペレーティングシステムの選択 Windows OS, 32, 41 ドライバのロード Windows OS, 34 メディアの使用 Windows OS, 29 ローカルまたはリモートのメディアの使用、29、38 インストール後 Intel NIC チーミングの構成 Windows OS, 53 タスクの概要 Widows OS, 51 追加ソフトウェアのインストール Windows OS, 51, 52 デバイスドライバのインストール Windows OS. 52 インストール先 オプション Windows OS, 13

ファイバチャネル Storage Area Network (SAN) デバイスの設定 Windows OS, 14 ローカルストレージドライブの設定 Windows OS, 14 インストール先オプション 選択 Windows OS, 13 インストールパック 追加ソフトウェアのインストール Windows OS, 52 インストール方法 ブートメディアオプション.11 オペレーティングシステムのインストール 概要,7 サポートされているオペレーティングシステム,8 オペレーティングシステムのインストールの概要.7

## か

構成 Intel NIC チーミング Windows OS, 53 RAID Windows OS, 23 コンソール表示 オプション Windows OS, 9 コンソール表示オプション 選択 Windows OS, 9

# さ

サーバー, 電源のリセット, 48 サポートされているオペレーティングシステム, 8 Windows OS, 8

# た

タスクマップ インストール Windows OS, 7 追加ソフトウェア Hardware Management Pack Windows OS, 52 LSI MegaRAID Storage Manager Windows OS, 52 インストール Windows OS, 52 追加ソフトウェアオプション Windows OS, 51 デバイスドライバ ドライバが必要な SAS PCIe HBA, 9 ロード手順 Windows OS, 9

## は

ブートメディア 要件 Windows OS, 11 ブートメディアオプション 選択 Windows OS, 11 ブートメディアのインストール, 11

# 6

リモートコンソール 設定
Windows OS, 10
リモートブートメディア 設定
Windows OS, 12
ローカルコンソール
設定
Windows OS, 10
ローカルブートメディア
設定, 12
要件
Windows OS, 11